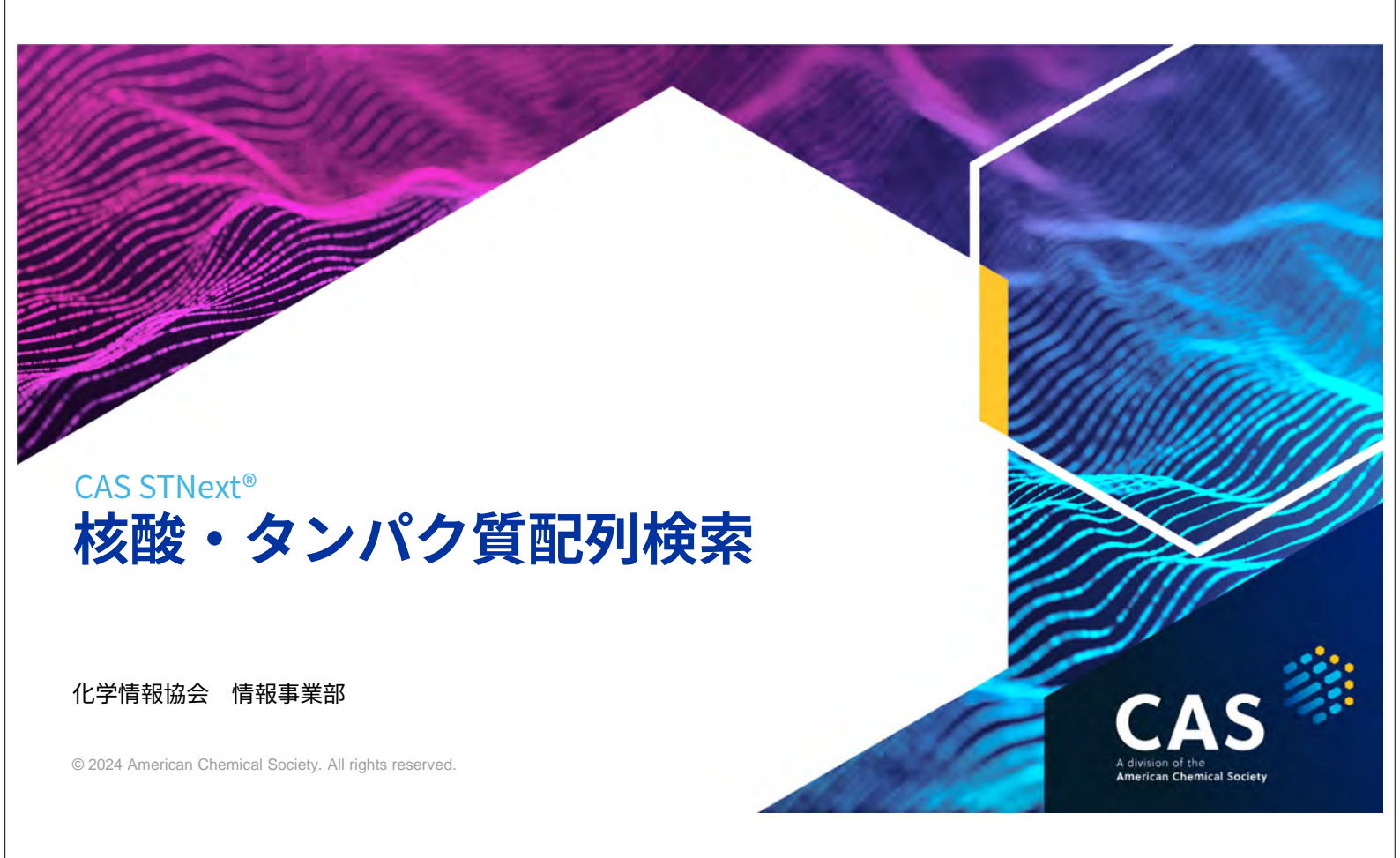

### 本日の内容

- CAS STNext の配列検索
- 完全配列検索・部分配列検索
- ホモロジー検索
  - REGISTRY
  - GENESEQ
- CAS Sequences

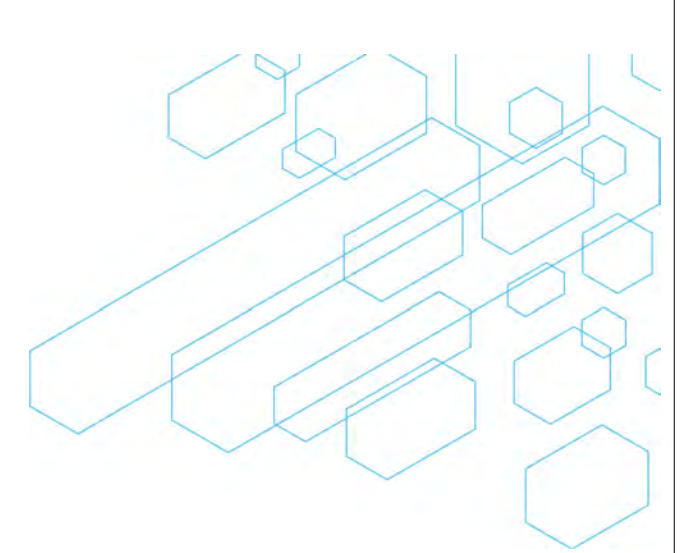

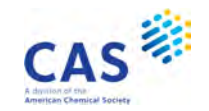

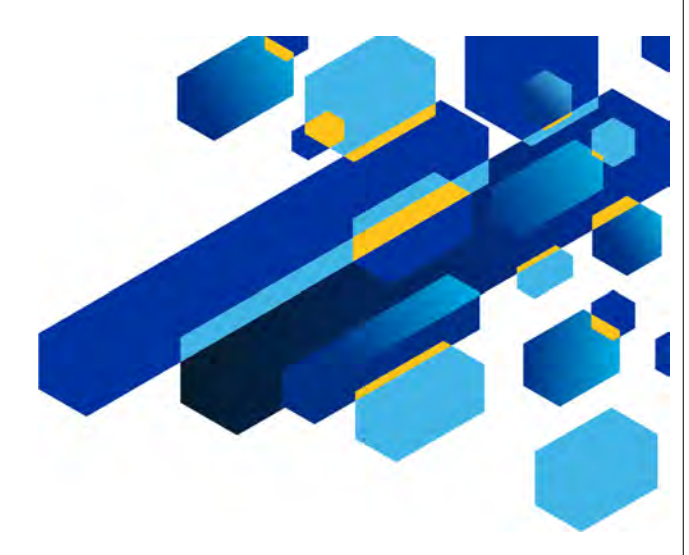

# CAS STNEXT の配列検索

3 © 2024 American Chemical Society. All rights reserved.

### 配列検索とは

配列検索とは、塩基コード、アミノ酸コードを用いた検索のことである

- 化学物質名検索や構造検索\*ではヒットしない核酸・タンパク質が、配列検索でヒットする場合がある (\*水素以外の元素数が 252 以下の場合は構造検索も可能)

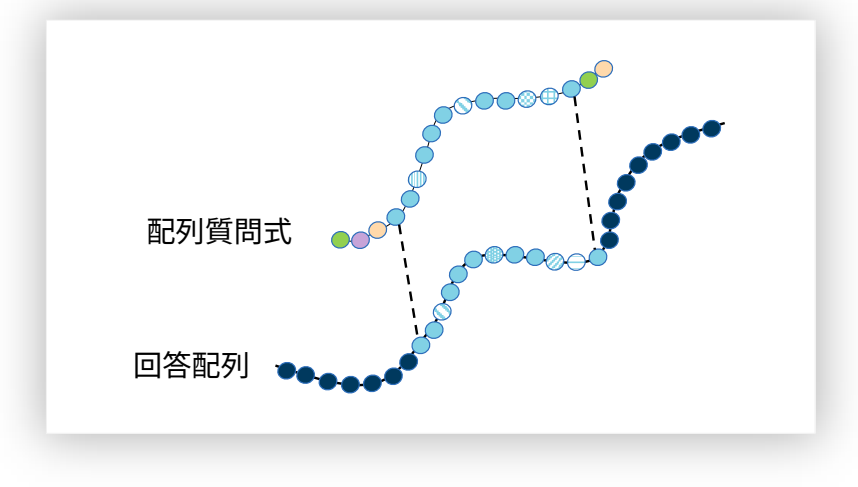

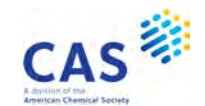

配列検索の種類

- 完全配列検索
  - 質問式と完全に一致する配列を検索
- 部分配列検索
  - 質問式を一部に含む配列を検索
- ホモロジー検索
  - 質問式と類似した配列を検索

| 完全配列検索     |
|------------|
| 配列質問式      |
| 回答配列       |
| 部分配列検索     |
| 配列質問式      |
| 回答配列 🐽     |
| ホモロジー検索    |
| 配列質問式      |
| 回答配列 🔸 🛶 🗸 |
|            |

5 © 2024 American Chemical Society. All rights reserved.

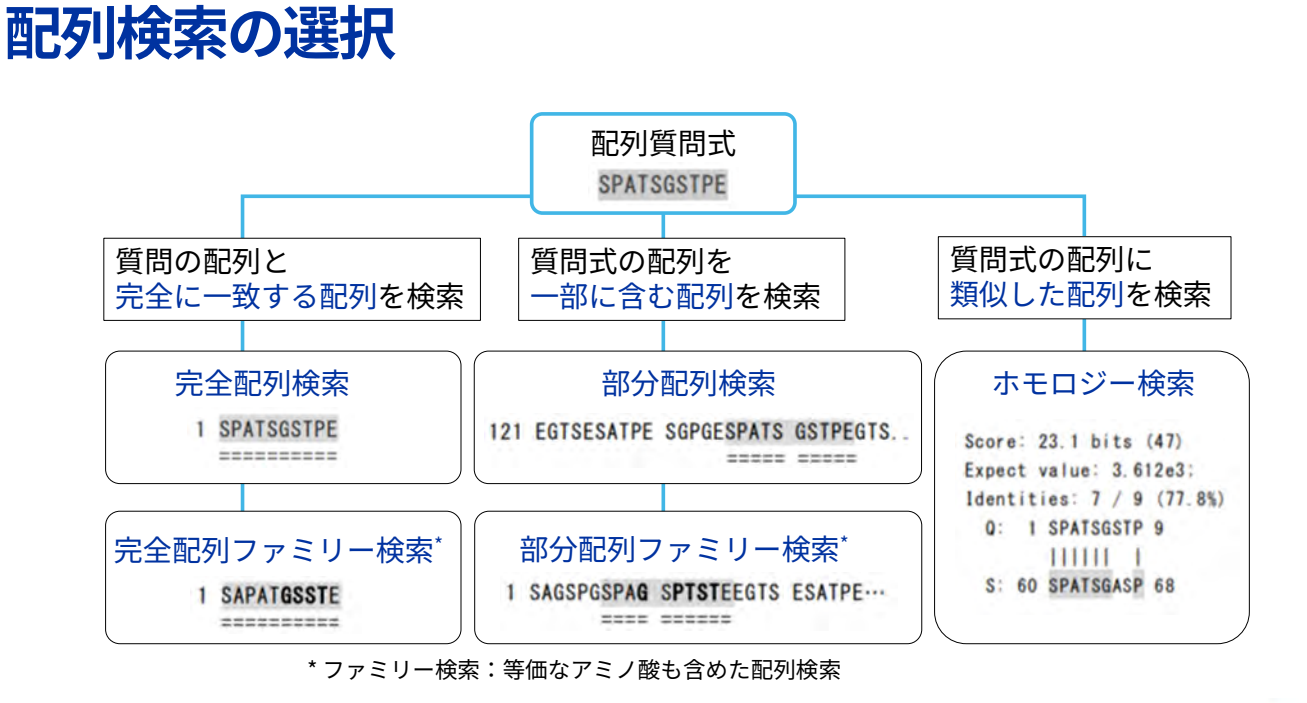

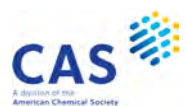

CAS

# CAS STNext の配列関連のファイルと機能

| ファイル名          | 内容                                                                          |
|----------------|-----------------------------------------------------------------------------|
| REGISTRY*      | 世界の雑誌や特許から抽出した配列を収録                                                         |
| GENESEQ*       | 世界の特許から抽出した配列を収録                                                            |
| USGENE         | 米国特許に記載された配列を収録                                                             |
| PATGENE        | PCT 出願に記載された配列を収録                                                           |
| GENBANK        | 米国国立衛生研究所作成の核酸配列データベース                                                      |
| 機能             | 内容                                                                          |
| CAS Sequences* | 下記から配列を収録<br>- REGISTRY ファイル由来の配列<br>- 73 特許発行機関の特許から抽出した配列<br>- NCBI 由来の配列 |

#### \*本講習会で説明するファイルや機能

7 © 2024 American Chemical Society. All rights reserved.

# 検索方法・コマンドの違い

| ファイルタ                        | 完全配列検索                   | ホモロジー検索          |               |       |                          |  |
|------------------------------|--------------------------|------------------|---------------|-------|--------------------------|--|
| ノアイル石                        | 部分配列検索                   |                  | BLAST         |       | GETSIM                   |  |
| REGISTRY                     | コマンドで検索*<br>– SEARCH     | 独立したン<br>- コマン   | /フトウェフ<br>ド不要 | ℃検索*  | _                        |  |
| GENESEQ<br>USGENE<br>PATGENE | コマンドで検索*<br>- RUN GETSEQ | コマンドで<br>- RUNBL | で検索*<br>AST   |       | コマンドで検索*<br>– RUN GETSIM |  |
| GENBANK                      | 配列検索はできない                |                  |               |       |                          |  |
|                              |                          |                  |               |       |                          |  |
| 楼告                           | 完全配列検索                   | ホモロジー            | -検索           |       |                          |  |
| 小灰日匕                         | 部分配列検索                   | BLAST            |               |       | GETSIM                   |  |
| CAS Sequences<br>- コマンド不要    | _                        | BLAST*           | CDR           | Motif | _                        |  |

\* は本講習会で説明するファイルや機能

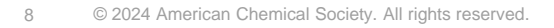

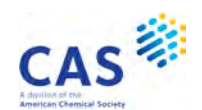

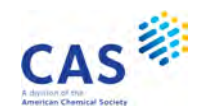

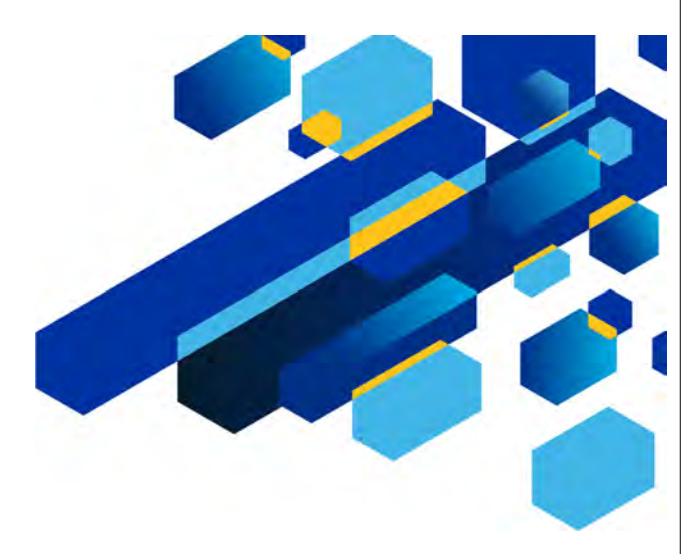

# 完全配列検索・部分配列検索

9 © 2024 American Chemical Society. All rights reserved.

## 完全配列検索・部分配列検索

質問式と一致する配列を検索したい場合は完全配列検索または部分配列検索を実行する

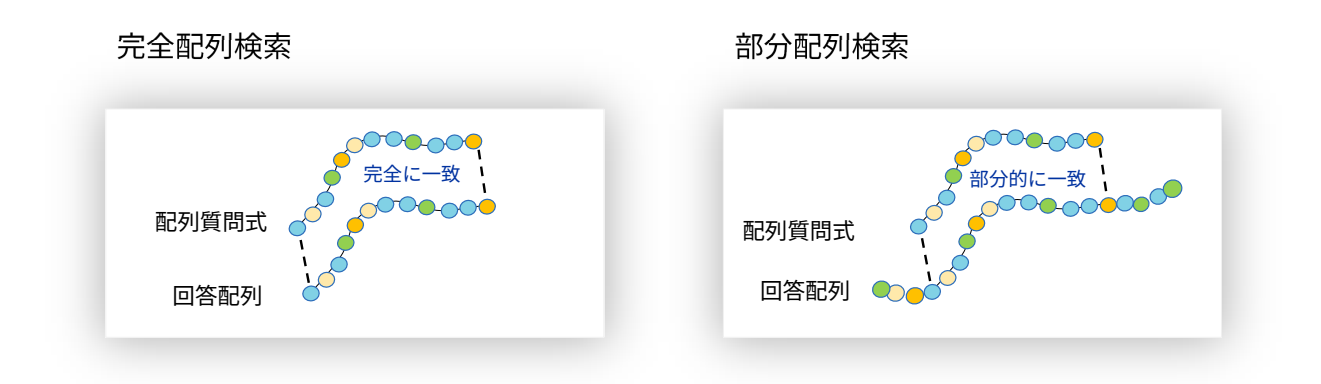

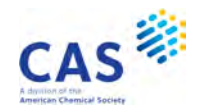

# 完全配列検索・部分配列検索の検索式

#### REGISTRY では SEARCH コマンド、GENESEQ では RUN コマンドを使う

- REGISTRY: =>Sコード/検索フィールド
- GENESEQ: => RUN GETSEQ コード/検索フィールド

|       | 検索タイプ      | 検索フィールド |
|-------|------------|---------|
| 核酸    | 完全配列       | /SQEN   |
|       | 部分配列       | /SQSN   |
| タンパク質 | 完全配列       | /SQEP   |
|       | 完全配列ファミリー* | /SQEFP  |
|       | 部分配列       | /SQSP   |
|       | 部分配列ファミリー* | /SQSFP  |

\* 等価なアミノ酸も含めた配列がヒットする

11 © 2024 American Chemical Society. All rights reserved.

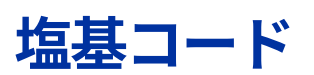

核酸の検索では下記の塩基コードを利用できる

- 塩基コードは 5' 末端から 3' 末端の順で入力する
- 各ファイルで利用可能な核酸の塩基コードの詳細は、=> HELP NUC 参照。下記以外に曖昧コードも 利用可能

| 塩基 | 塩基名        | 完全配列検索でヒット |         | 部分配列検索でヒット |         |  |
|----|------------|------------|---------|------------|---------|--|
|    |            | REGISTRY   | GENESEQ | REGISTRY   | GENESEQ |  |
| А  | アデニン       | А          | А       | А          | А       |  |
| С  | シトシン       | С          | С       | С          | С       |  |
| G  | グアニン       | G          | G       | G          | G       |  |
| Т  | チミン (DNA)  | Т          | T, U    | T, U       | T, U    |  |
| U  | ウラシル (RNA) | U          | T, U    | T, U       | T, U    |  |

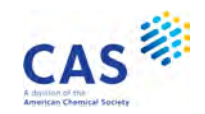

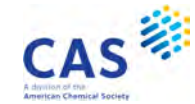

# アミノ酸コード

#### タンパク質の検索では下記の 20 種類のアミノ酸コードと次のページに示すコードも利用できる - アミノ酸コードは N 末端 (NH2) から C 末端 (COOH) の順で入力する

| 1文字 | 3文字 | アミノ酸名    | 完全・部分配列  | 検索でヒット  | 1文字 | 3文字 | アミノ酸名   | 完全・部分配列  | 検索でヒット   |
|-----|-----|----------|----------|---------|-----|-----|---------|----------|----------|
| コード | コード |          | REGISTRY | GENESEQ | コード | ]-K |         | REGISTRY | GENESEQ  |
| А   | ALA | アラニン     | A        |         | М   | MET | メチオニン   | M        | 1        |
| С   | CYS | システイン    | С        |         | Ν   | ASN | アスパラギン  | Ν        |          |
| D   | ASP | アスパラギン酸  | D        |         | Р   | PRO | プロリン    | F        | )        |
| E   | GLU | グルタミン酸   | E        |         | Q   | GLN | グルタミン   | Ç        | <u>)</u> |
| F   | PHE | フェニルアラニン | F        |         | R   | ARG | アルギニン   | F        | 2        |
| G   | GLY | グリシン     | G        |         | S   | SER | セリン     | S        | ;        |
| Н   | HIS | ヒスチジン    | Н        |         | Т   | THR | トレオニン   | Т        |          |
| I   | ILE | イソロイシン   | I        |         | V   | VAL | バリン     | v        | 1        |
| К   | LYS | リシン      | К        |         | W   | TRP | トリプトファン | W        | I        |
| L   | LEU | ロイシン     | L        |         | Υ   | TYR | チロシン    | Y        | ,        |

13 © 2024 American Chemical Society. All rights reserved.

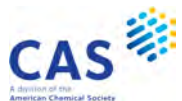

## アミノ酸コード (続き)

| 1文字 | 3文字 | アミノ酸名             | 完全配列検    | 索でヒット   | 部分配列検    | 索でヒット   |
|-----|-----|-------------------|----------|---------|----------|---------|
| 7-6 |     |                   | REGISTRY | GENESEQ | REGISTRY | GENESEQ |
| 0   | PYL | ピロリシン             | 0        | 0       | 0        | 0       |
| U   | SCY | セレノシステイン          | U        | U       | U        | U       |
| В   | ASX | アスパラギン<br>アスパラギン酸 | В        | B,D,N   | D, N     | B,D,N   |
| J   | XLE | イソロイシン<br>ロイシン    | J        | I,L     | I,L      | I,L     |
| Z   | GLX | グルタミン酸<br>グルタミン   | Z        | Z,E,Q   | E,Q      | Z,E,Q   |
| Х   | XXX | 特殊・未定義            | Х        | A-Y, X* | Х        | A-Y, X* |

- 各ファイルで利用できるアミノ酸コードの詳細は、=> HELP AAC 参照

- REGISTRY ファイルでは, X (特殊・未定義のアミノ酸コード) の詳細を => HELP AAU で確認できる
- GENESEQ ファイルの X の詳細は、 => HELP ACC 参照

コードの詳細は「<詳細版> REGISTRY ファイル配列検索」「<詳細版> GENESEQ ファイル配列検索」参照 <u>https://www.jaici.or.jp/stn-ip-protection-suite/cas-stnext/documents/</u>

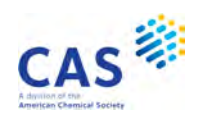

# 検索例 - REGISTRY

WTLNSAGYLLGPH を一部に含むタンパク質を REGISTRY ファイルで調査する

[検索条件]

- 配列長は30以下で限定する
- 特許でクレームされている配列に限定する

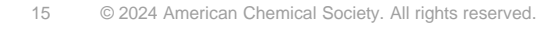

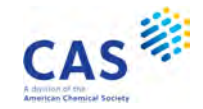

# 絞り込みに便利な検索フィールド - REGISTRY

| 検索項目 | フィールド                 | 入力例                                                                                                    |
|------|-----------------------|----------------------------------------------------------------------------------------------------|
| 配列長  | /SQL                  | <ul> <li>数値検索フィールド</li> <li>=&gt; S L1 AND 100/SQL</li> <li>=&gt; S L3 AND 10-20/SQL</li> <li>=&gt; S L5 AND 200=<sql< li=""> </sql<></li></ul>   |
| 特許情報 | /PNTE<br>または<br>/FEAT | <ul> <li>クレームされている配列に限定</li> <li>=&gt; S L2 AND CLAIM?/PNTE</li> <li>クレームされていない配列に限定</li> <li>=&gt; S L3 AND UNCLAIM?/PNTE</li> </ul>             |
| 特徴表  | /NTE                  | <ul> <li>クレームされている配列の形態や修飾の情報を収録</li> <li>=&gt; S L1 AND CYCLIC/NTE</li> <li>=&gt; S L3 AND MODIFIED/NTE</li> <li>特殊・未定義のアミノ酸コードの定義を収録</li> </ul> |

その他の配列関連検索フィールドおよび特徴表についての詳細は 「<詳細版> REGISTRY ファイル配列検索」 参照 <u>https://www.jaici.or.jp/stn-ip-protection-suite/cas-stnext/documents/</u>

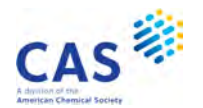

# 配列レコードを表示するときのポイント - REGISTRY

SQIDE 表示形式などの配列情報が表示される表示形式を使用する

- デフォルトの IDE 表示形式では配列情報は表示されない

| 表示形式   | 内容                                                                                  |
|--------|-------------------------------------------------------------------------------------|
| SCAN   | CA 索引名、分子式、クラス識別子、構造図、配列長<br>* 配列は表示されない                                            |
| SQIDE  | IDE 表示形式 (基本的な物質情報)、配列長 (SQL)、核酸 (NA)、特徴表 (NTE)、<br>特許情報 (PNTE)、1 文字コードの配列データ (SEQ) |
| SQIDE3 | SQIDE と同じ<br>* 配列データ (SEQ3) は 3 文字コードで表示される                                         |

17 © 2024 American Chemical Society. All rights reserved.

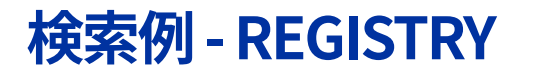

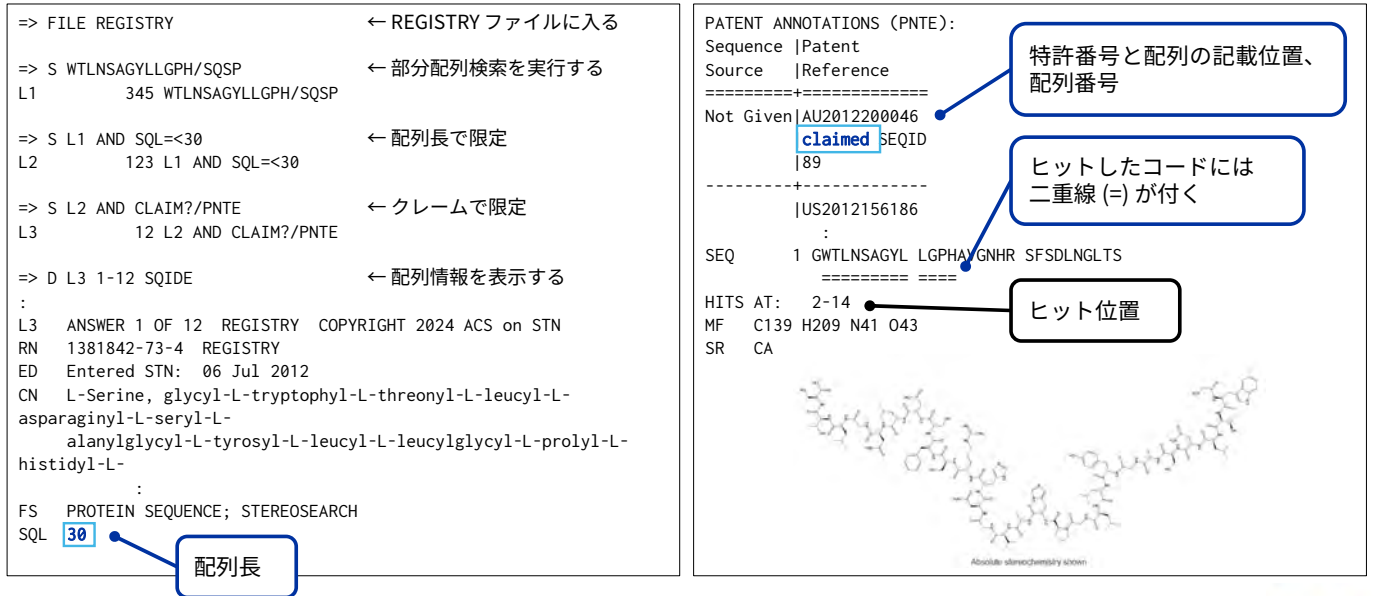

CAS

# 参考: CAplus ファイルヘクロスオーバー検索

| <ul> <li>⇒ FILE CAPLUS ← CAplus ファイルに入る</li> <li>⇒ S L3 ← REGISTRY ファイルの L3 を<br/>L4 151 L3 クロスオーバー検索する</li> </ul>                                                                                                    | AB Site-selective peptide functionalization provides a<br>straightforward and cost-effective access to diversify<br>peptides for biol. studies. Among many existing non-invasive<br>peptide conjugations methodologies, photoredox                                                                                                    |
|----------------------------------------------------------------------------------------------------|----------------------------------------------------------------------------------------------------|
| <pre>=&gt; D 5 BIB ABS HITSEQ ← BIB ABS HITSEQ 表示形式で表示する AN 2021:2774180 CAPLUS <u>Full-text</u> DN 178:51304 TI Site-selective itaconation of complex peptides by photoredox catalysis AU Wang, Siyao; Zhou, QingQing; Zhang, Xiaheng; Wang, Ping CS Shanghai Key Laboratory for Molecular Engineering of Chiral Drugs, School of Chemistry and Chemical Engineering,</pre> | <pre>IT 136024-41-4 RL: RCT (Reactant); THU (Therapeutic use); BIOL (Biological study); RACT (Reactant or reagent); USES (Uses)         (synthesis of itaconated peptides and their derivs. Through         combination of transamination and photoredox conditions) RN 136024-41-4 CAPLUS CN L-Serine, glycyl-L-tryptophyl-L-threonyl-L-leucyl-L-         asparaginyl-L-seryl-L-alanylglycyl-L-tyrosyl-L-leucyl-L-         : SEQ 1 GWTLNSAGYL LGPHAVGNHR SFSDKNGLTS</pre> |
| SO Angewandte Chemie, International Edition (2022), 61(5),<br>e202111388<br>CODEN: ACIEF5; ISSN: 1433-7851<br>DOI 10.1002/anie.202111388<br>PB Wiley-VCH Verlag GmbH & Co. KGaA<br>DT Journal; (online computer file)<br>LA English<br>OS CASREACT 178:51304                                                                                                    | HITSEQ<br>ヒットした CAS RN®、 そのロールと<br>テキスト説明句、CA 索引名、配列                                                                                                    |
| 19 © 2024 American Chemical Society. All rights reserved.                                                                                                    | CAS                                                                                                    |

### 使用できる記号

#### ギャップ記号・特殊記号を利用し、配列質問式に柔軟な条件付けを指定することができる

- 部分配列検索 (/SQSN, /SQSP) と部分配列ファミリー検索 (/SQSFP) で利用できる
- REGISTRY ファイルのギャップ記号、特殊記号利用例
  - .(ピリオド)は1残基のギャップを指定する => S SY...RPG/SQSP → .(ピリオド)に1残基が入った配列がヒット SYTYYRPG、AFWSYKRLRPG など
  - []は代替残基を指定する → []内で指定したいずれかの残基が入った配列がヒット => S QS[ILM]SSW/SQSP QSLSSW、QSISSWLA など
- ギャップ記号、特殊記号は => HELP SQQ 参照

その他記号の利用例は「<詳細版> REGISTRY ファイル配列検索」参照 https://www.jaici.or.jp/stn-ip-protection-suite/cas-stnext/documents/

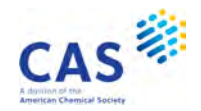

# 配列長の制限値

#### 配列質問式の長さの制限

#### - REGISTRY ファイル

| 入力方法                                              | 核酸        | タンパク質                            |
|---------------------------------------------------|-----------|----------------------------------|
| 配列コードを直接入力し一回で検索                                  |           | 250 コード                          |
| QUERY コマンドで作成した検索フィールド付きの<br>質問式の L 番号を & 記号でつなげる | 1,000 コード | 完全配列 1,000 コード<br>部分配列 2,400 コード |
| REGISTRY BLAST ソフトウェア                             |           | 50,000 コード                       |

入力方法の詳細は「<詳細版> REGISTRY ファイル配列検索」 参照 https://www.jaici.or.jp/stn-ip-protection-suite/cas-stnext/documents/

- GENESEQ ファイルは => HELP QLMITS 参照

21 © 2024 American Chemical Society. All rights reserved.

## SEQLINK EXACT コマンド - REGISTRY

- REGISTRY ファイルでは同主鎖の配列を持っていても、個別の CAS RN® を持つ場合がある
- SEQLINK EXACT コマンドを使用すると同主鎖であっても別のレコードになった核酸、タンパク質を まとめることができる
- 配列検索 (完全配列、部分配列、ホモロジー検索) の結果に対しては行う必要はない

=> SEQ CAS RN® => SEQ L#

← L# は配列レコードを含む回答セットの L 番号

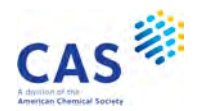

CAS

# 検索例 - GENESEQ

GACAGCCAAGCGGCAGGGCTGCCAGCAGCC と完全に一致する核酸配列を GENESEQ ファイルで調査する

#### [検索条件]

- 相補鎖も含める(デフォルト)

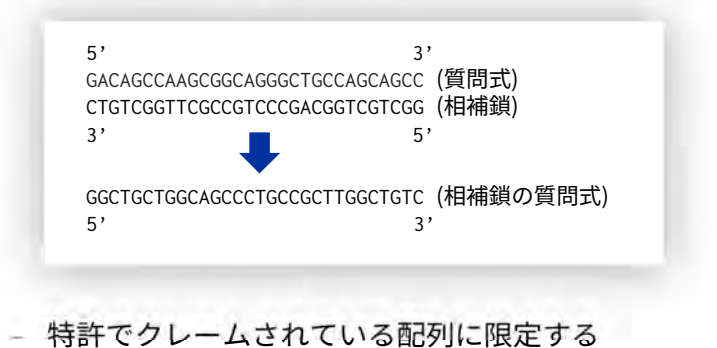

23 © 2024 American Chemical Society. All rights reserved.

# CAS

# 核酸の相補鎖の検索

- REGISTRY ファイル
  - 相補鎖は自動的には検索されないので、必要に応じて相補鎖も別途検索する
     => S GCCCAAGCTGGC/SQSN ← 入力した配列コード (一本鎖)のみ検索 (デフォルト)
     => S GCCAGCTTGGGC/SQSN ← 相補鎖の配列コードを 5'→3'の順で作成し検索

#### - GENESEQ ファイル

- デフォルトで自動的に相補鎖を含めて検索される
- 相補鎖を含めるかはオプションで変更できる
   => RUN GETSEQ GCCCAAGCTGGC/SQSN
   => RUN GETSEQ GCCCAAGCTGGC/SQSN -S BOTH
   => RUN GETSEQ GCCCAAGCTGGC/SQSN -S SIN
  - => RUN GETSEQ GCCCAAGCTGGC/SQSN -S COM
- ← 相補鎖を含めて検索 (デフォルト)

(上記と同じ検索)

- ←入力した配列コード (一本鎖)のみ検索
- ← 入力した配列コードの相補鎖のみ検索

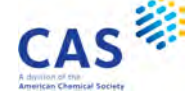

# 絞り込みに便利な検索フィールド - GENESEQ

| 検索項目                                                                                          | フィールド                                                                            | 入力例                                                                                                    |  |
|-----------------------------------------------------------------------------------------------|----------------------------------------------------------------------------------|----------------------------------------------------------------------------------------------------|--|
| 配列長                                                                                           | /SQL                                                                             | <ul> <li>数値検索フィールド</li> <li>=&gt; S L1 AND 100/SQL</li> <li>=&gt; S L3 AND 10-20/SQL</li> <li>=&gt; S L5 AND 200=<sql< li=""> </sql<></li></ul>                                                                  |  |
| 特許中の配列の記載位置                                                                                   | /PSL                                                                             | <ul> <li>クレームされている配列に限定</li> <li>=&gt; S L2 AND CLAIM?/PSL</li> <li>クレームされていない配列に限定</li> <li>=&gt; S L3 AND DISCLOSURE/PSL</li> </ul>                                                                            |  |
| 特徵表                                                                                           | /FEAT                                                                            | <ul> <li>         ・ 配列の特徴を収録         =&gt; S L1 AND (DISULFIDE(W)BOND)/FEAT         =&gt; S L3 AND MRNA/FEAT         ・ 特殊・未定義のアミノ酸コード (X) に対応する情報を収録         =&gt;S (HSE OR HOMOSERINE)/FEAT         </li> </ul> |  |
| WPI レコード番号                                                                                    | /OS                                                                              | - WPI ファイルのレコード番号を検索<br>=> S 94-151326/OS                                                                                                    |  |
| WPI レコード番号<br>その他の配列関連検索フィ<br>配列検索」参照 https://w<br><sup>25</sup> © 2024 American Chemical Soc | /OS<br>ールドおよび特徴<br>vww.jaici.or.jp/stn<br><sup>ciety.</sup> All rights reserved. | <ul> <li>WPI ファイルのレコード番号を検索</li> <li>=&gt; S 94-151326/OS</li> <li>表についての詳細は「&lt;詳細版&gt; GENESEQ ファイル</li> <li>-ip-protection-suite/cas-stnext/documents/</li> </ul>                                             |  |

## 配列レコードを表示するときのポイント - GENESEQ

- 配列の概要やアライメント情報など、回答の適合性を確認したい時は、 TRIAL や ALIGN 表示形式を使 用する
- 書誌情報や配列に関する詳細な情報を確認したい場合は、BIB や ALL 表示形式を使用する

| 表示形式  | 内容                                                                                                   |
|-------|----------------------------------------------------------------------------------------------------|
| TRIAL | レコード番号 (AN)、標題 (TI)、分子式タイプ (MTY)、配列の説明 (DESC)、<br>キーワード (KW)、配列長 (SQL)                               |
| ALIGN | 完全配列、部分配列検索結果の場合<br>- 全配列情報 (ヒット位置には二重下線が付く)<br>ホモロジー検索結果の場合<br>- ヒットした配列と質問配列のアライメント情報(一致/不一致/ギャップ) |
| BIB   | 書誌情報、配列の説明 (DESC)、クロスレファレンス (CR)                                                                     |
| ALL   | 書誌情報、抄録、配列情報およびキーワード (KW)                                                                            |

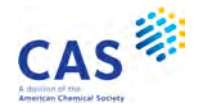

# 検索例 - GENESEQ

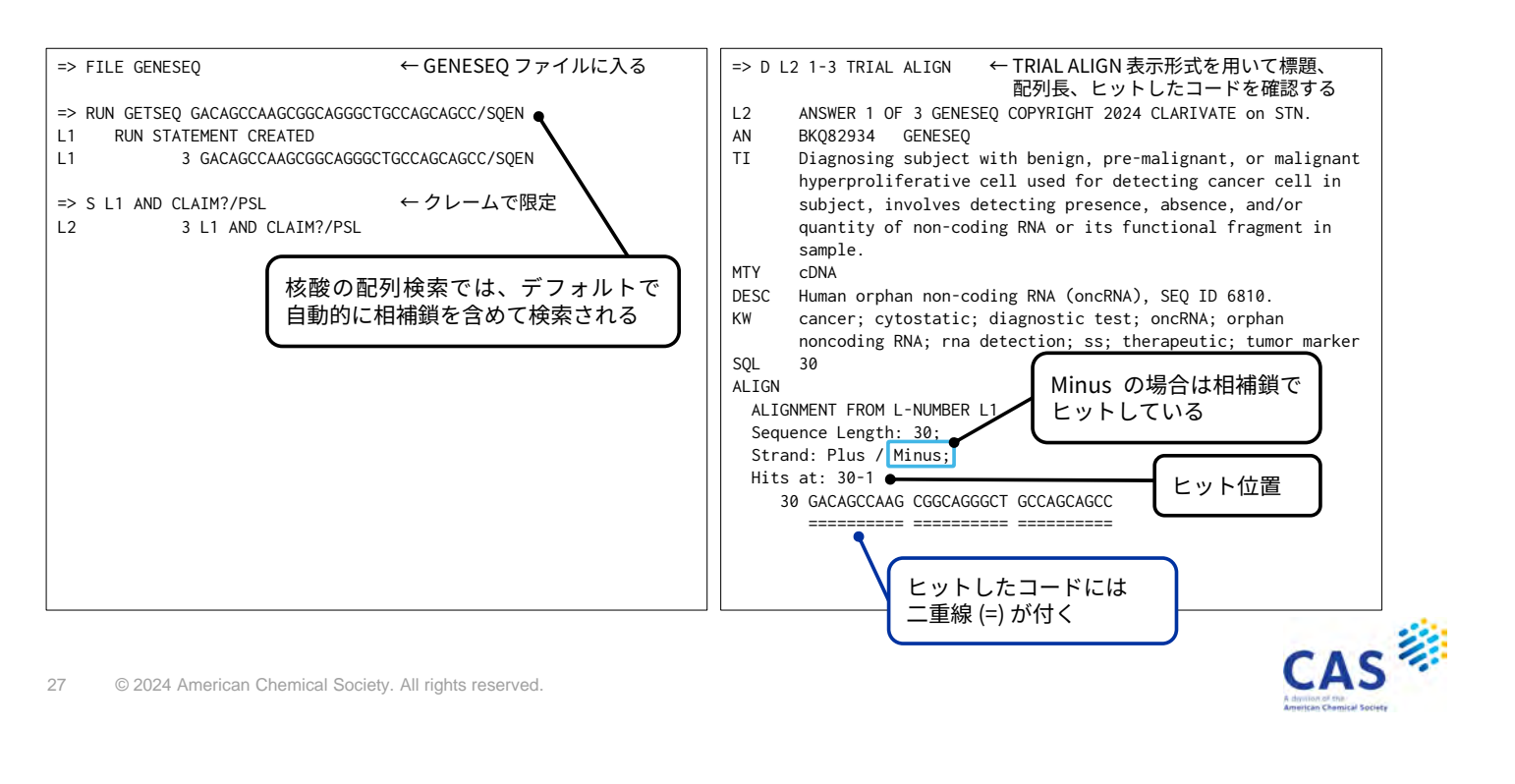

### 検索例 - GENESEQ

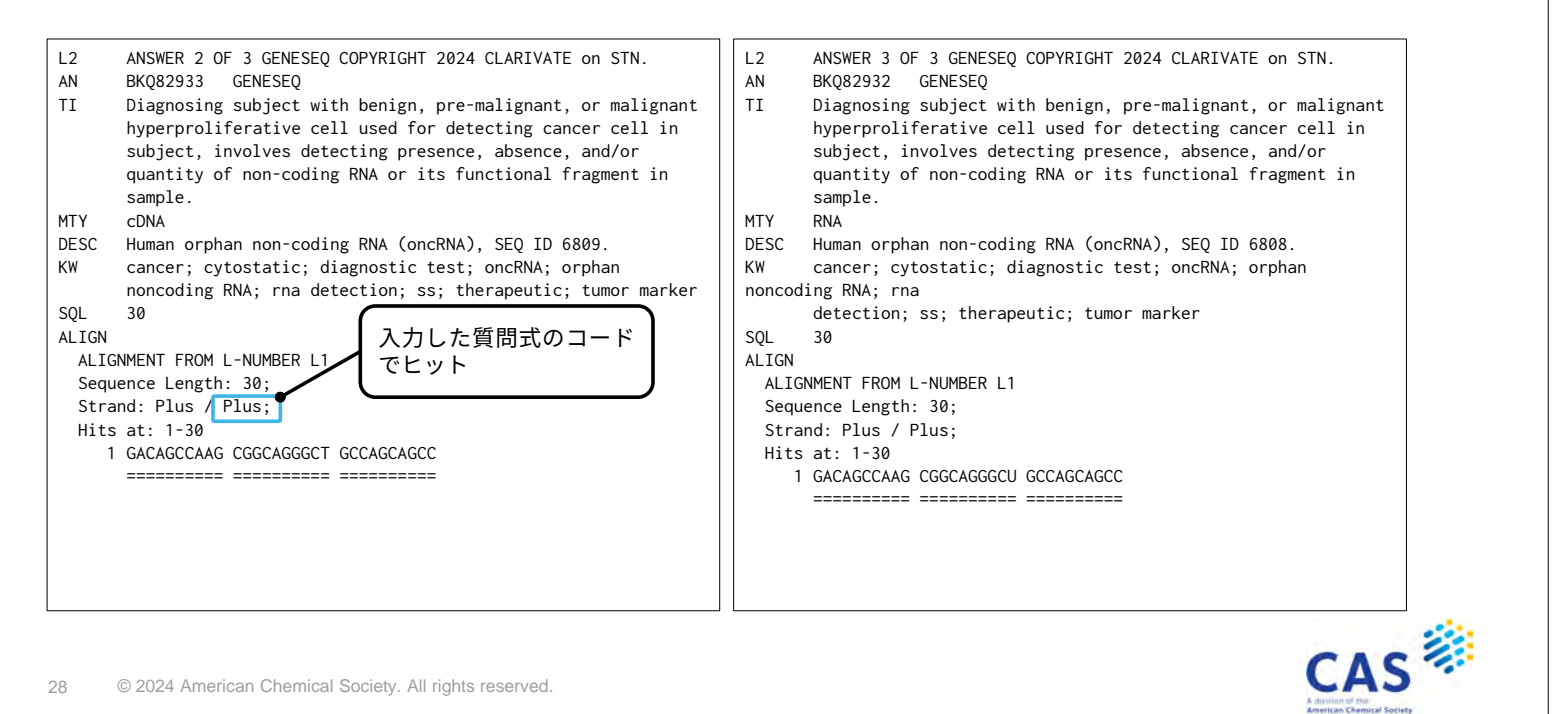

# 検索例 - GENESEQ

|--|

29 © 2024 American Chemical Society. All rights reserved.

### 実習1

#### 下記の配列を含むタンパク質を REGISTRY ファイルと GENESEQ ファイルで調べる CRHKPMRTVTNFYIANLAATDVTFLLCCVPFTALLYPLPGWVLGDFMCKFVNYI

#### [検索条件]

#### - 400 以下の配列長でクレームに記載された配列に限定する

| 検索               | REGISTRY GENESEQ                                   |            | 参照スライド |
|------------------|----------------------------------------------------|------------|--------|
| タンパク質の<br>部分配列検索 | => <u>S 質問式/SQSP</u> => <u>RUN GETSEQ 質問式/SQSP</u> |            | 11     |
| 配列長で限定           | SQL 検索フィールドを利用する                                   | 5          | 16 25  |
| クレームに限定          | CLAIM?/PNTE                                        | CLAIM?/PSL | 10, 25 |
| 表示形式             | SQIDE                                              | BIB ALIGN  | 17,26  |

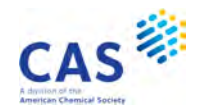

.AS

# 実習1の回答

| => FILE REGISTRY ← REGISTRY ファイルに入る<br>↓ 部分配列検索を実行する              | => FILE GENESEQ ← GENESEQ ファイルに入る                            |
|-------------------------------------------------------------------|--------------------------------------------------------------|
| => S CRHKPMRTVTNFYIANLAATDVTFLLCCVPFTALLYPLPGWVLGDFMCKFVNYI/SOSP  | => RUN GETSEO ← 部分配列検索を実行する                                  |
| L1 46 CRHKPMRTVTNFYIANLAATDVTFLLCCVPFTALLYPLPGWVLGDFMCKFVNYI/SQSP | CRHKPMRTVTNFYIANLAATDVTFLLCCVPFTALLYPLPGWVLGDFMCKFVNYI/SQSP  |
|                                                                   |                                                              |
| => S L1 AND 400>=SQL ← 配列長で限定                                     | GENESEQ                                                      |
| 36441342 400>=SQL                                                 | Query time: 211                                              |
| L2 46 L1 AND 400>=SQL                                             | L4 RUN STATEMENT CREATED                                     |
|                                                                   | L4 67 CRHKPMRTVTNFYIANLAATDVTFLLCCVPFTALLYPLPGWVLGDFMCKF     |
| => S L2 AND CLAIM?/PNTE ← クレームで限定                                 | VNYI/SQSP                                                    |
| 17169830 CLAIM?/PNTE                                              |                                                              |
| L3 26 L2 AND CLAIM?/PNTE                                          | => S L4 AND 400>=SQL ← 配列長で限定                                |
|                                                                   | 56076893 400>=SQL                                            |
| => D SQIDE 1-26 ← 配列情報を表示する                                       | L5 66 L4 AND 400>=SQL                                        |
|                                                                   |                                                              |
| L3 ANSWER 1 OF 26 REGISTRY COPYRIGHT 2024 ACS on STN              | => S L5 AND CLAIM?/PSL ← クレーム C限定                            |
| RN 10/0931-36-0 REGISTRY                                          | 36962361 CLAIM?/PSL                                          |
| ED Entered SIN: 05 Nov 2008                                       | L6 27 L5 AND CLAIM?/PSL                                      |
| CN G protein-coupled receptor (human gene GPR54) (CA INDEX NAME)  |                                                              |
| OTHER NAMES:                                                      | => D BIB ALIGN 1-2/ ← 書誌 情報 と ビット し に コート を<br>知え へた は エキニナス |
| CN 511: PN: US20080260744 SEQID: 514 claimed protein              |                                                              |
| FS PRUIEIN SEQUENCE                                               | L6 ANSWER I UF 27 GENESEQ CUPYRIGHT 2024 CLARIVATE ON STN.   |
| 20L 338                                                           | AN BUW29084 GENESEŲ ED 20240426 UP 20240426                  |
|                                                                   |                                                              |

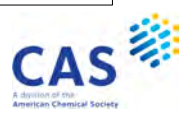

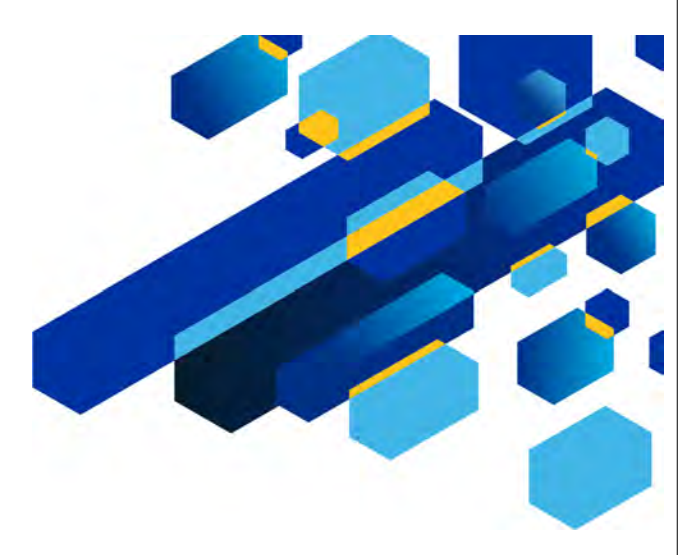

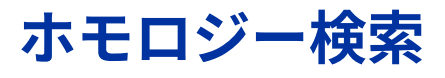

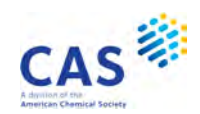

### ホモロジー検索

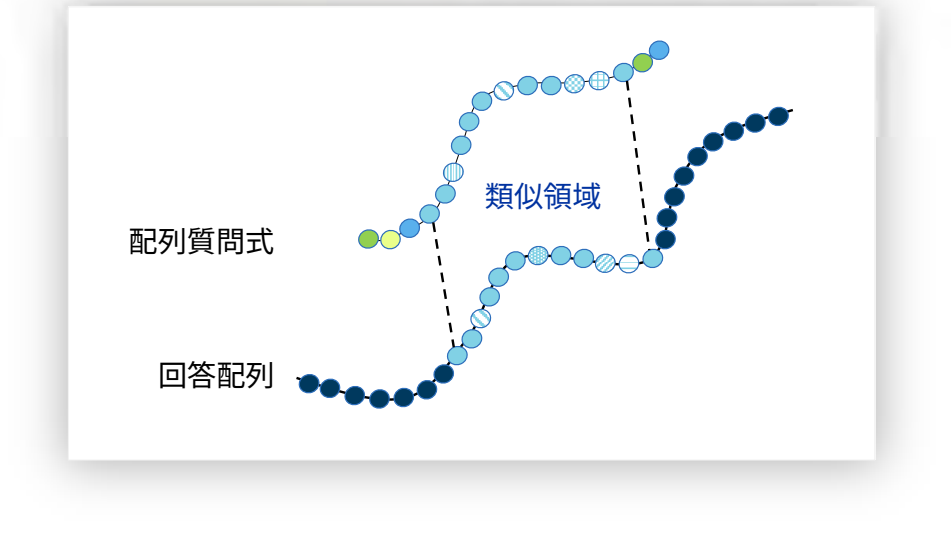

配列質問式と類似した配列を検索したい場合はホモロジー検索を実行する

33 © 2024 American Chemical Society. All rights reserved.

# ホモロジー検索のプログラム

#### CAS STNext では BLAST と GETSIM の2種類のホモロジー検索を実行できる

| プログラム    | BLAST                                                                                                    | GETSIM                                                                                                    |
|----------|----------------------------------------------------------------------------------------------------|----------------------------------------------------------------------------------------------------|
|          | Basic Local Alignment Search Tool                                                                            | FASTA 系列のプログラム                                                                                                  |
| 概要       | 最もよく利用されている配列検索プログラム。他のプロ<br>グラムに比べて高速処理できる。ギャップをあまり考慮<br>しないため、検出感度や選択性が低いと考えられがちだ<br>が、実際には他と比べてそれほど遜色はない。 | データベース中のすべての配列との間で忠実にアライン<br>メントを行ってホモロジースコアを算定する。BLAST<br>ホモロジー検索で回答が得られない場合でも、GETSIM<br>ホモロジー検索で回答が得られることがある。 |
| 処理速度     | 速い                                                                                                    | 遅い                                                                                                    |
| 類似性の高い配列 | $\bigcirc$                                                                                                   | $\bigcirc$                                                                                                    |
| 類似性の低い配列 | $\bigtriangleup$                                                                                             | $\bigcirc$                                                                                                    |
| 比較方法     | 短い部分配列を比較<br>ギャップはあまり考慮されない                                                                                  | 配列全体を比較<br>ギャップも考慮される                                                                                           |
| 感受性      | デフォルトの設定では低い                                                                                                 | 高い                                                                                                    |
| データベース   | REGISTRY, GENESEQ, USGENE, PATGENE, CAS Sequences                                                            | GENESEQ, USGENE, PATGENE                                                                                        |

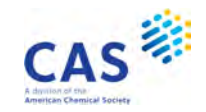

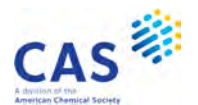

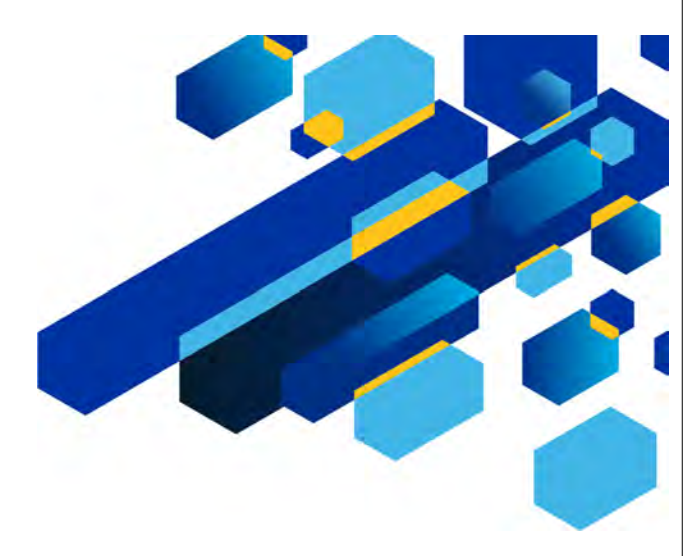

# REGISTRY ホモロジー検索

35 © 2024 American Chemical Society. All rights reserved.

## **REGISTRY BLAST 検索の流れ**

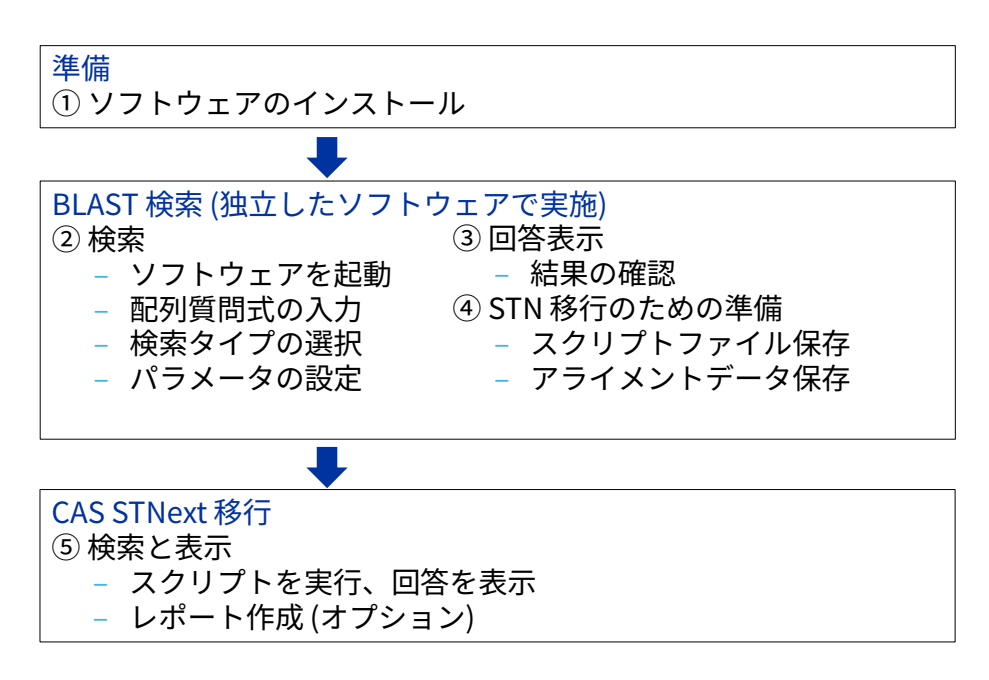

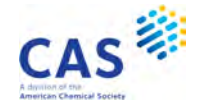

### 検索例 – REGISTRY BLAST

下記のがん抑制遺伝子 p53 に類似する配列を REGISTRY BLAST 検索で調査する

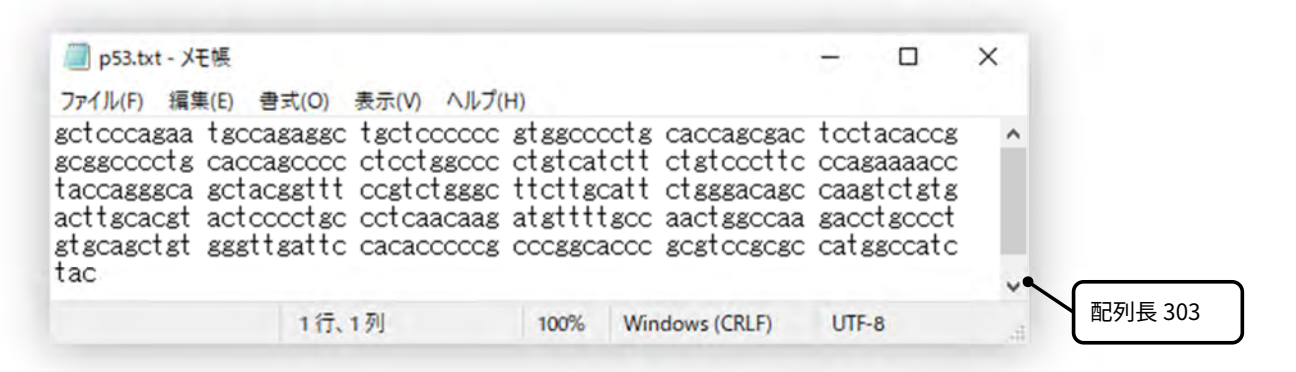

37 © 2024 American Chemical Society. All rights reserved.

### ① 準備:ソフトウェアのインストール

#### REGISTRY BLAST はソフトウェアで実行するため、ソフトウェアをインストールする

ダウンロードサイトにアクセスしてソフトウェア (.exe) をダウンロードする https://www.stn.org/stn/downloads/blast-download.html

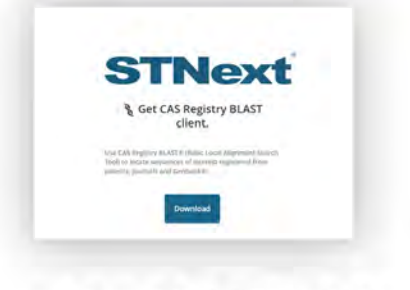

- .exe ファイルを実行してインストールする

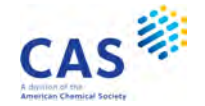

CAS

# ② REGISTRY BLAST 検索

ソフトウェアをクリックして REGISTRY BLAST を起動する。次に、Sequence ボタンをクリック して配列質問式を入力する (スライド 35 の配列を使用)

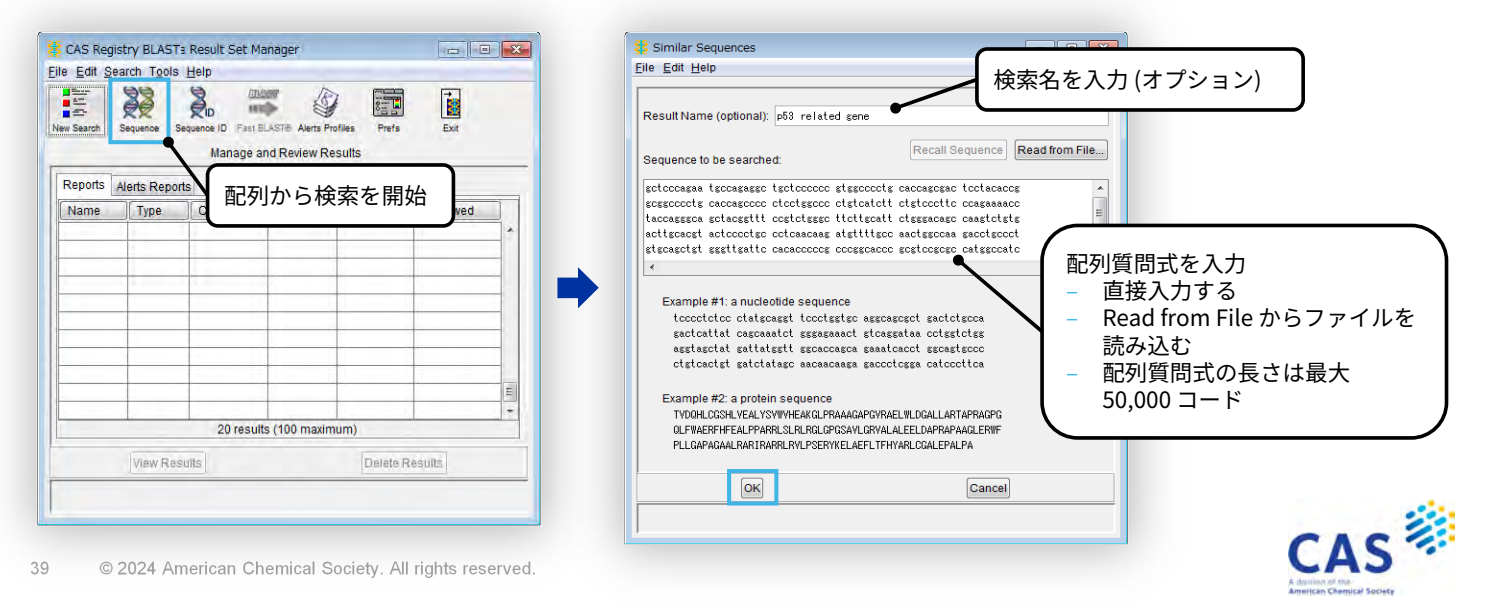

### ② REGISTRY BLAST 検索

#### 検索タイプを選択する

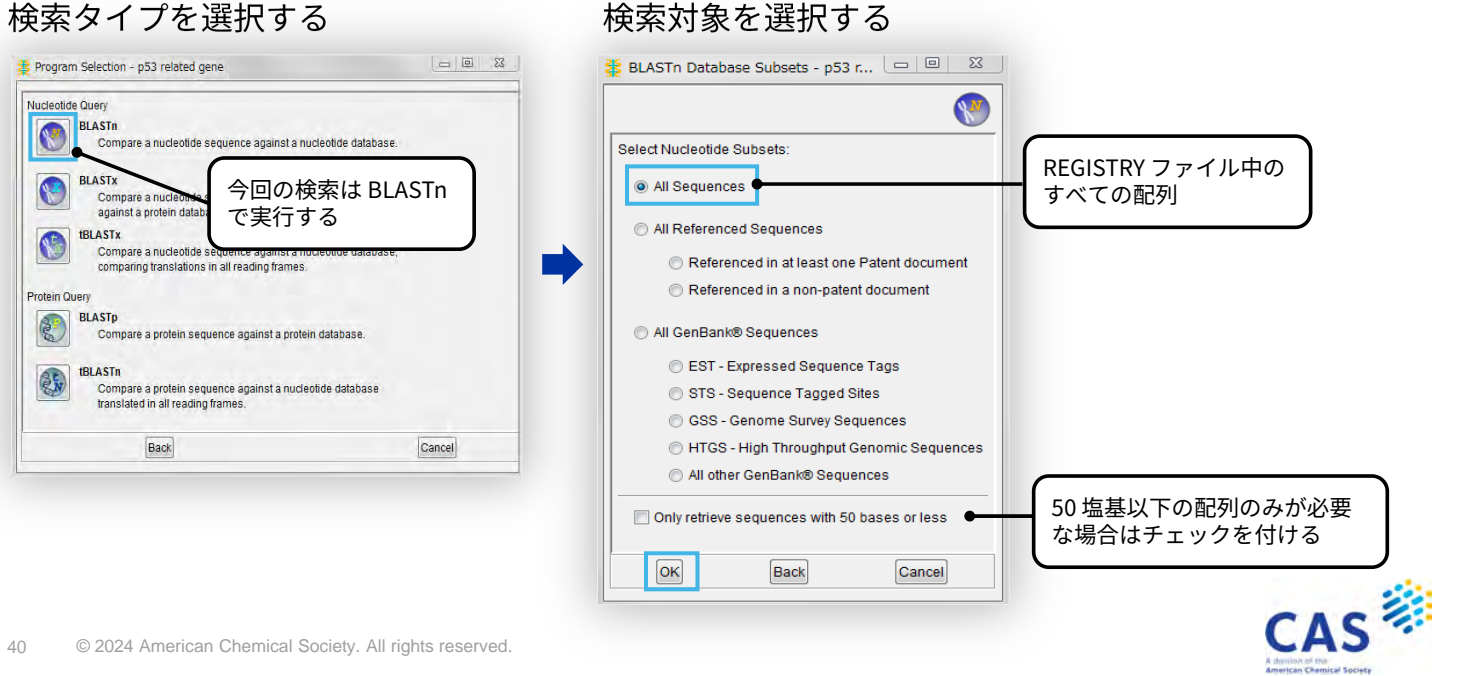

参考:検索タイプ

#### REGISTRY BLAST 検索の検索タイプ

| 検索タイプ   | 検索機能                                                 | 配列質問式  | 回答     |
|---------|------------------------------------------------------|--------|--------|
| BLASTn  | 塩基配列の質問式に類似した塩基配列を検索                                 | 塩基配列   | 塩基配列   |
| tBLASTn | データベース中の塩基配列をアミノ酸に翻訳した配列の中<br>からアミノ酸配列の質問式に類似した配列を検索 | アミノ酸配列 | 塩基配列   |
| tBLASTx | 塩基配列の質問式をアミノ酸配列に翻訳して、これに類似<br>したアミノ酸配列に翻訳された塩基配列を検索  | 塩基配列   | 塩基配列   |
| BLASTp  | アミノ酸配列の質問式に類似したアミノ酸配列を検索                             | アミノ酸配列 | アミノ酸配列 |
| BLASTx  | 塩基配列の質問式をアミノ酸配列に翻訳して、<br>これに類似したアミノ酸配列を検索            | 塩基配列   | アミノ酸配列 |

#### 核酸検索時は相補鎖も含めて検索される

41 © 2024 American Chemical Society. All rights reserved.

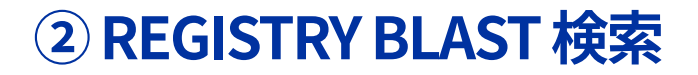

パラメータと回答件数の最大値を設定する

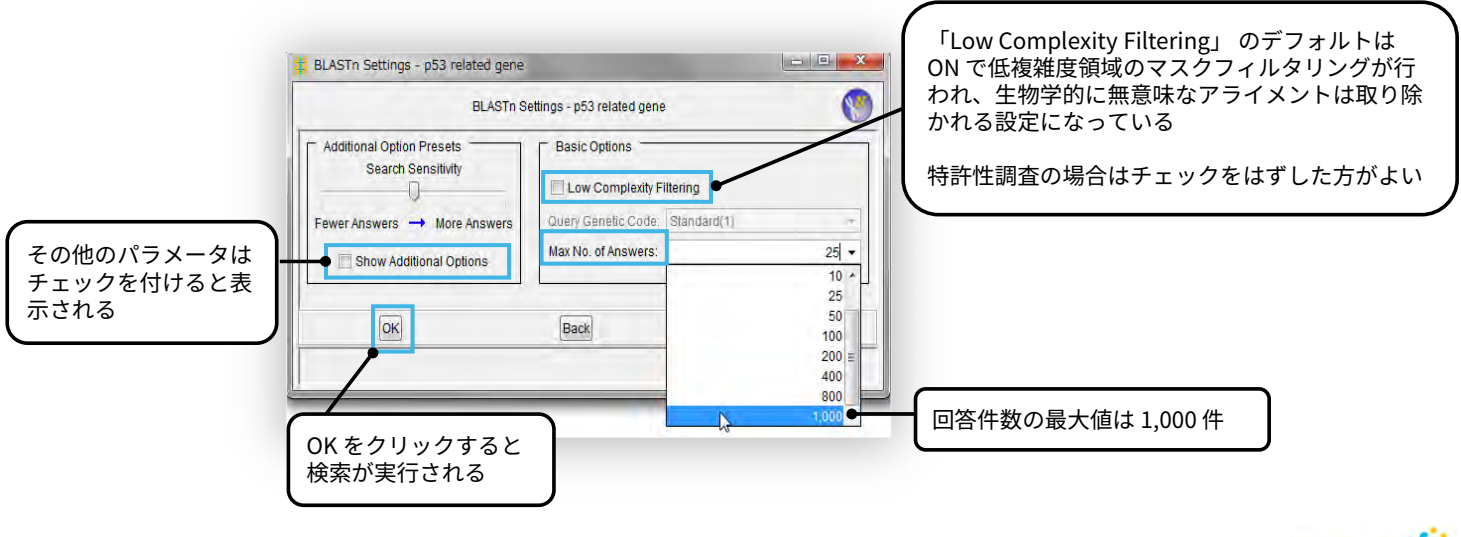

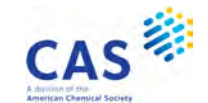

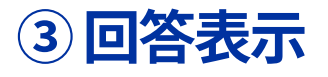

#### 検索完了後、結果を表示する

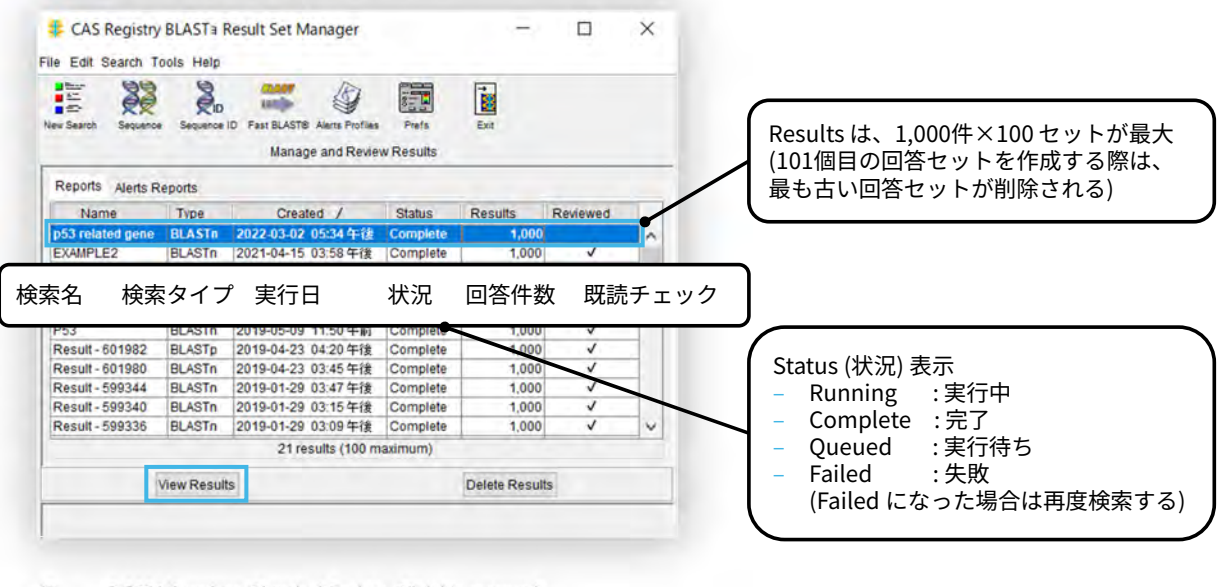

43 © 2024 American Chemical Society. All rights reserved.

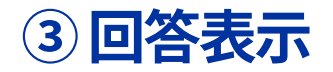

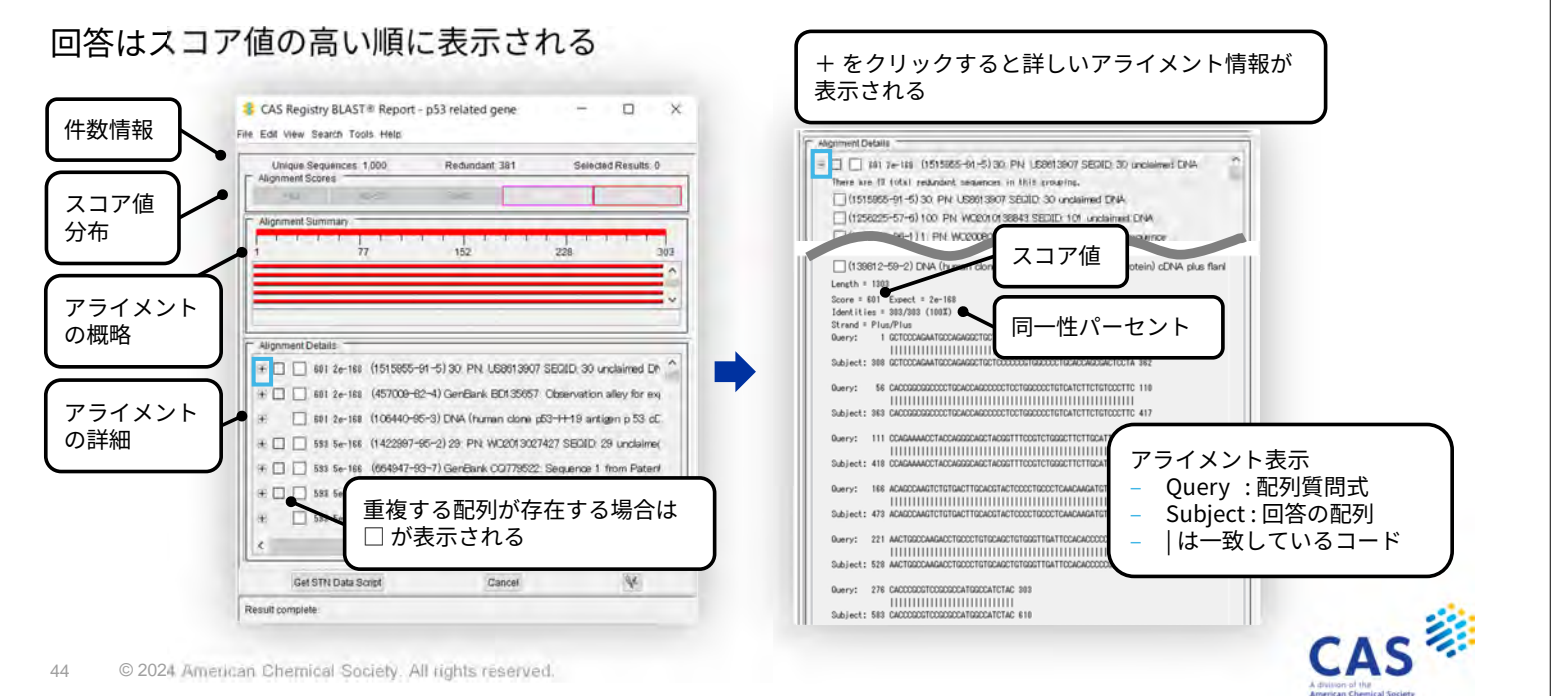

CAS 🍀

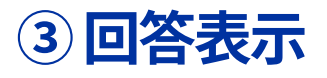

#### REGISTRY BLAST の回答はテキスト形式で保存可能

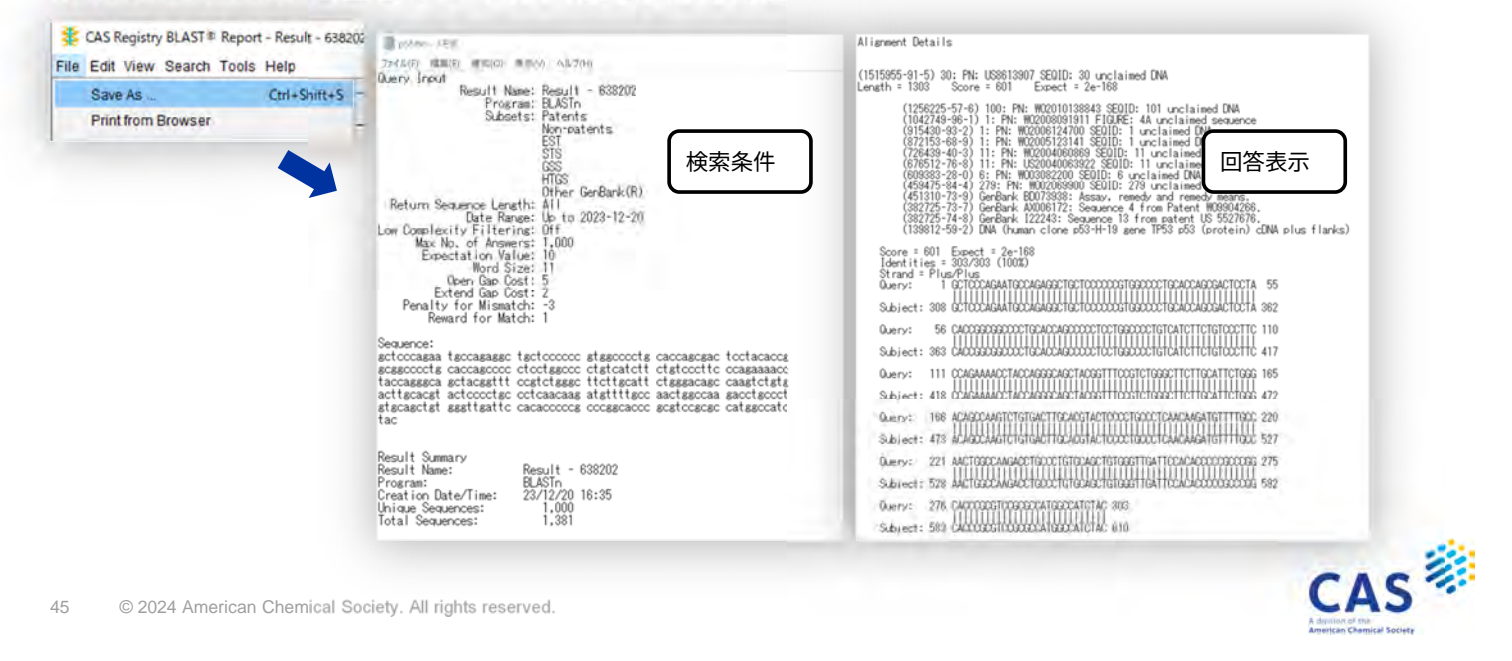

### ④ CAS STNext 移行のための準備

得られた配列を CAS STNext へ移行するために Script を作成する

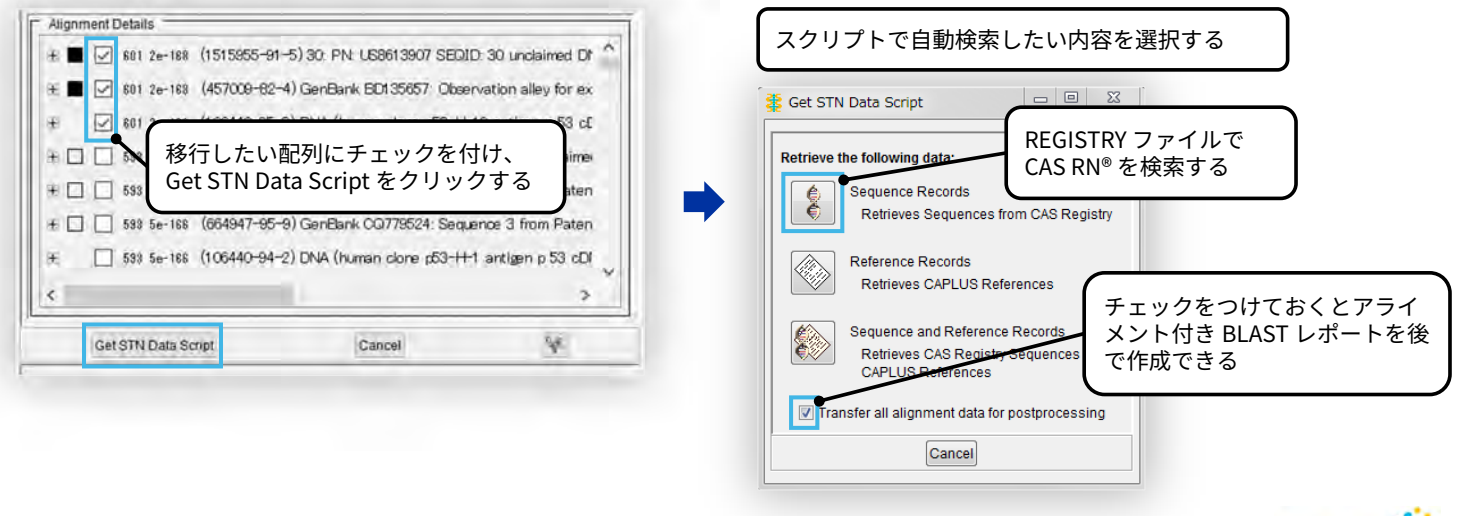

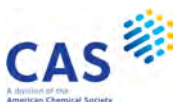

# ④ CAS STNext 移行のための準備

#### スクリプトファイルとアライメントデータを保存する

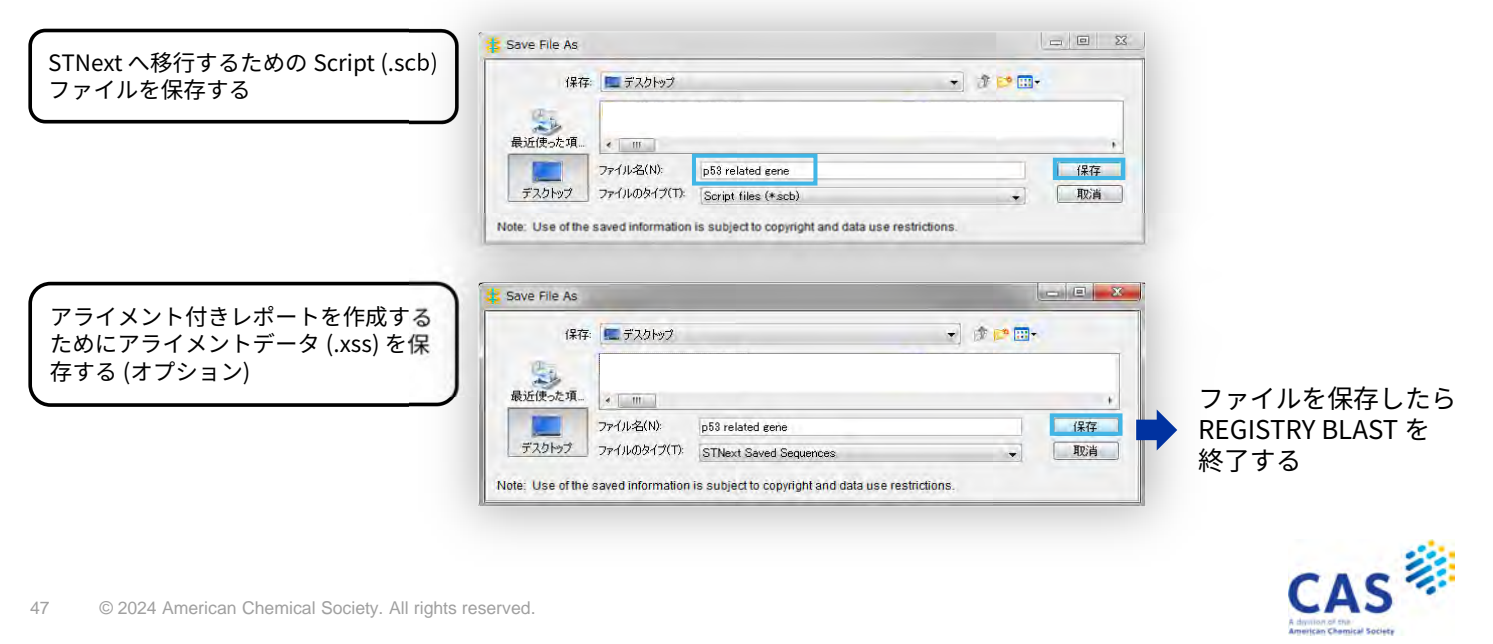

⑤ CAS STNext での検索と表示

CAS STNext に接続し、Script を実行する (REGISTRY ファイルで配列レコードを検索する)

| New Script          | Import Script ×                                | Recent Scripts           |
|---------------------|------------------------------------------------|--------------------------|
| Concer              | Supported file formats: .txt, .sc, .scb, .deta | 🗞 p53 related gene 🛛 Run |
| Draw {} Scripts     | Browse                                         | PN UZ P                  |
| AS STNevt の画面右下の    | p53 related gene.scb                           | 2022_0004_Script Run     |
| cript から Import を選択 | Ok Cancel                                      | View more                |
|                     | 7                                              | New Script               |
|                     |                                                | 다 Import Cancel          |
|                     | を選択し OK をクリック                                  | Draw {} Scripts          |
|                     |                                                |                          |
|                     |                                                | 再度, Script をクリックして       |
|                     |                                                |                          |

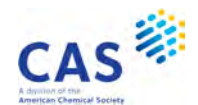

### ⑤ CAS STNext での検索と表示

#### 自動的に REGISTRY ファイルに入り配列レコードが検索される

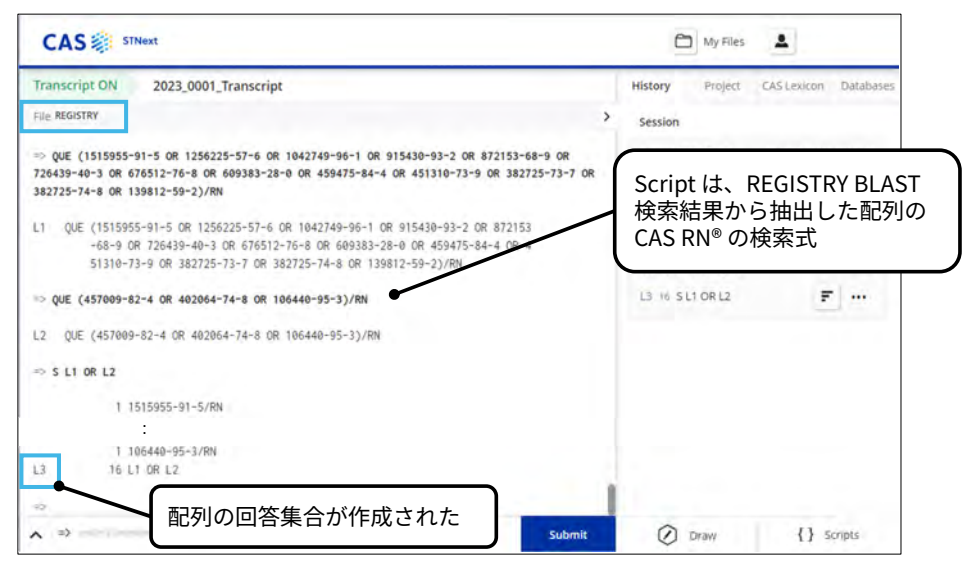

49 © 2024 American Chemical Society. All rights reserved.

### (5) CAS STNext での検索と表示

#### 回答を SQIDE 表示形式などで表示する

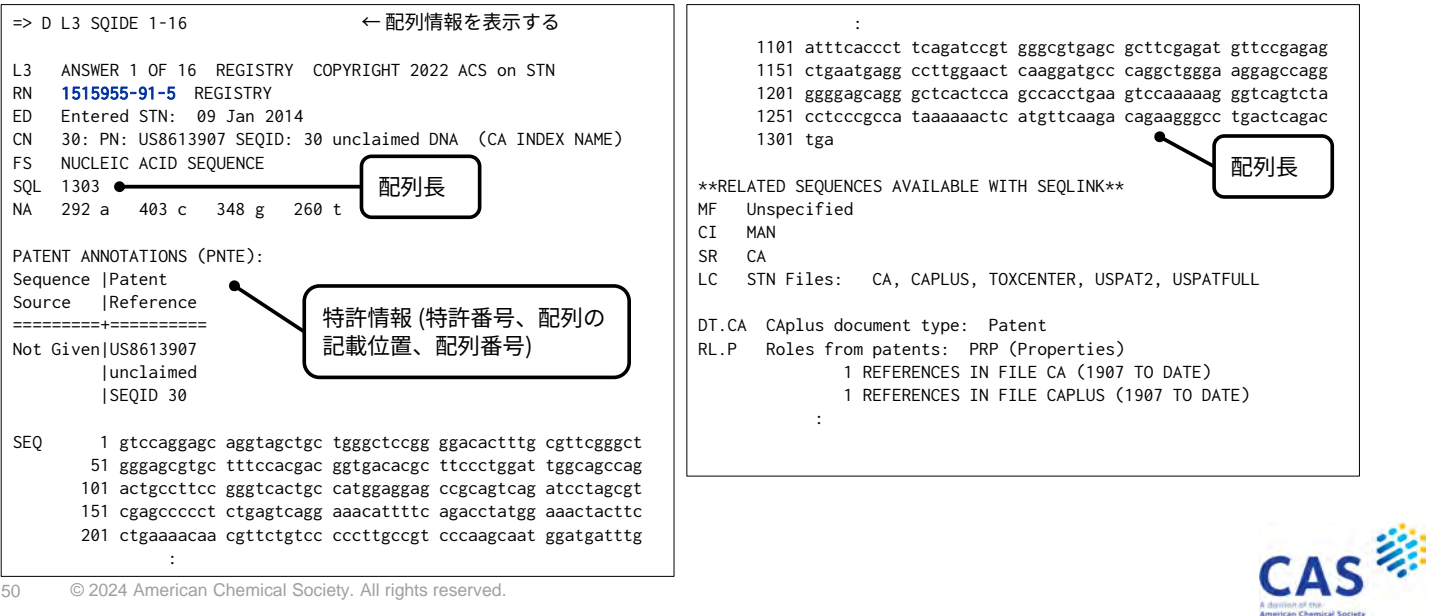

CAS

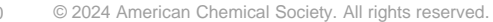

### ⑤ CAS STNext での検索と表示

#### CAplus ファイルにクロスオーバーし、配列に関する文献情報を表示する

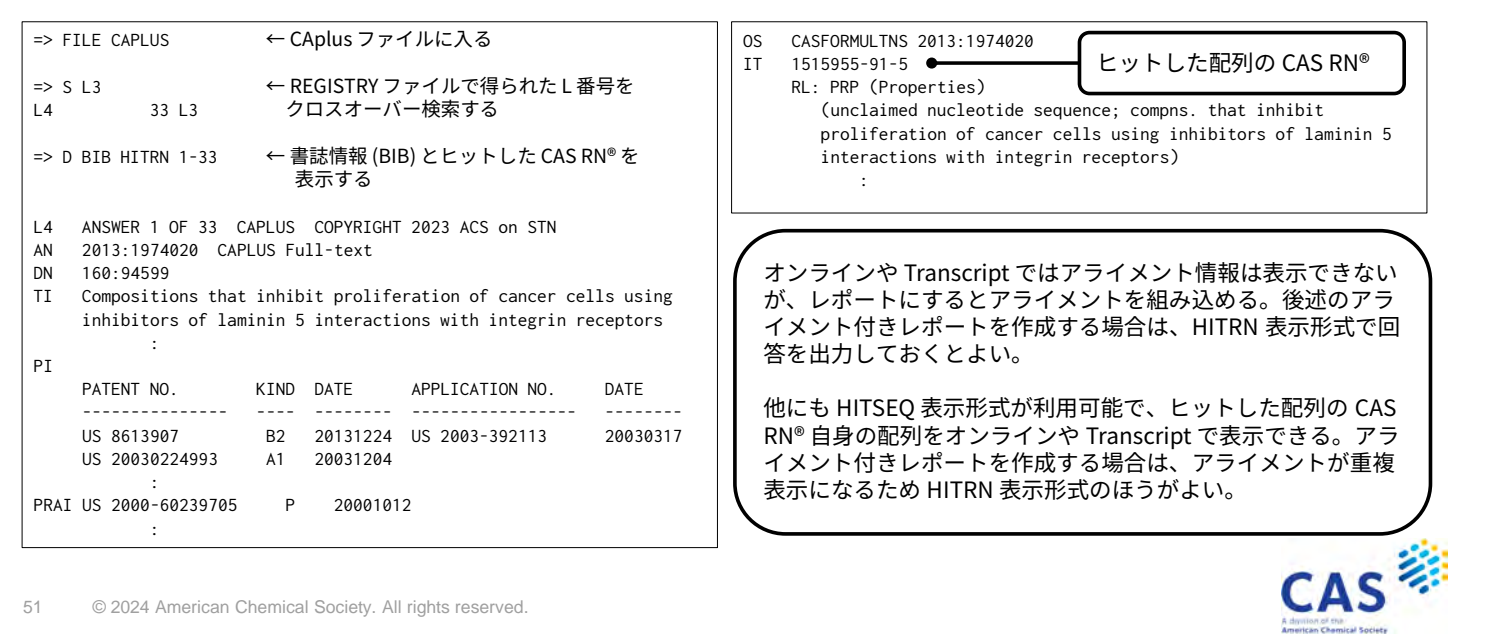

© 2024 American Chemical Society. All rights reserved.

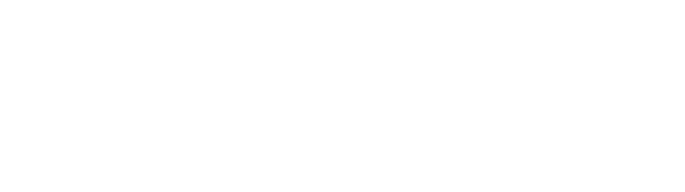

# ⑤ (オプション) レポート作成

#### CAS RN<sup>®</sup> を含む表示形式で表示した場合は、アライメント付き BLAST レポートを作成できる

#### (例) REGISTRY ファイルの出力結果を利用した アライメント付き BLAST レポート

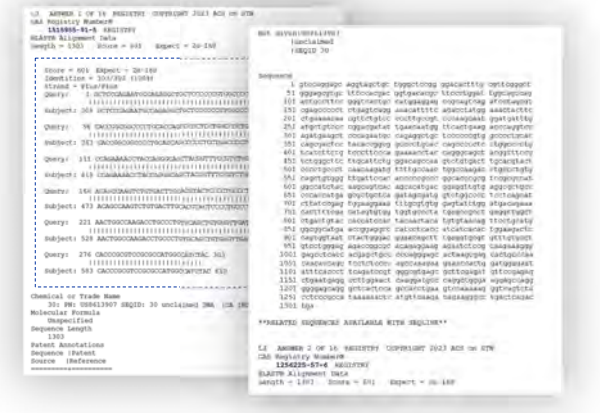

#### (例) CAplus ファイルの出力結果を利用した アライメント付き BLAST レポート

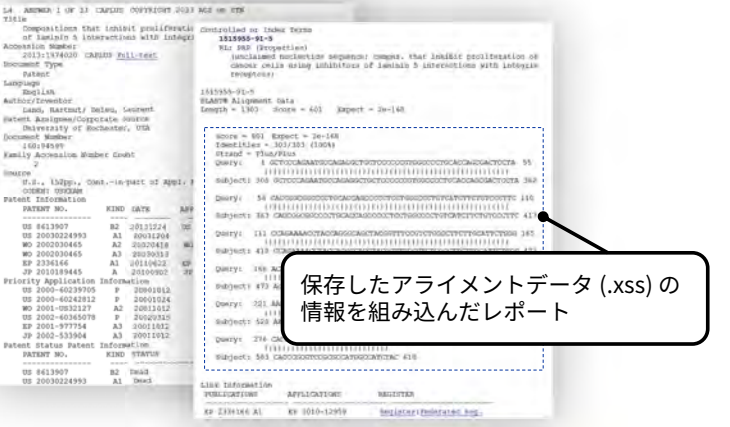

レポート作成方法は下記ページの「<詳細版> REGISTRY ファイル配列検索」を参照 https://www.jaici.or.jp/stn-ip-protection-suite/cas-stnext/documents/

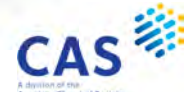

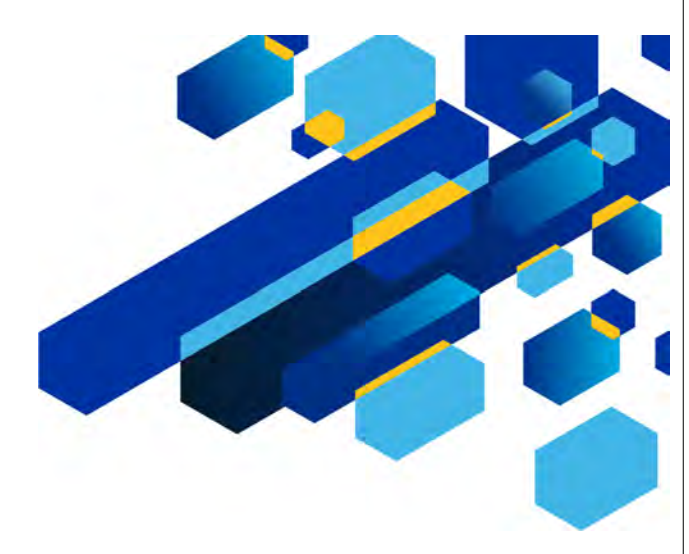

# GENESEQ ホモロジー検索

53 © 2024 American Chemical Society. All rights reserved.

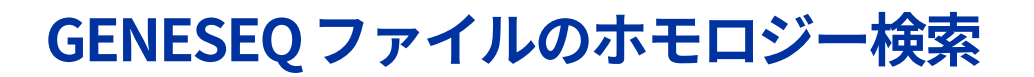

GENESEQ ファイルの配列検索には RUN コマンドを使う

=> RUN BLAST コード/検索フィールド パラメータ => RUN GETSIM コード/検索フィールド パラメータ

- コードは5つ以上を入力する
  - 核酸は、5'末端から3'末端の順でコードを入力する
  - タンパク質は、N 末端 (NH2) から C 末端 (COOH) の順でコードを入力する
- アミノ酸の3文字コード、ギャップ記号、特殊記号は利用できない
- 回答数の上限のデフォルトは 15,000 件。パラメータで最大 10 万件に変更可

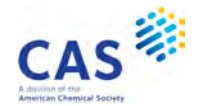

CAS

# GENESEQ ファイル – ホモロジー検索の検索フィールド

| 検索<br>フィールド | BLAST      | GETSIM | 内容                                                                                              | 質問式    | 回答     |
|-------------|------------|--------|-------------------------------------------------------------------------------------------------|--------|--------|
| /SQN        | $\bigcirc$ | 0      | 塩基配列の質問式に類似した塩基配列を検索                                                                            | 塩基配列   | 塩基配列   |
| /TSQN       | $\bigcirc$ | 0      | データベース中の塩基配列をアミノ酸に翻訳した配列の中<br>からアミノ酸配列の質問式に類似した配列を検索                                            | アミノ酸配列 | 塩基配列   |
| /SQP        | $\bigcirc$ | 0      | アミノ酸配列の質問式に類似したアミノ酸配列を検索                                                                        | アミノ酸配列 | アミノ酸配列 |
| /SQM        | $\bigcirc$ | ×      | 非常に類似した(種内などの)配列用に最適化された<br>BLASTn (megaBLAST)                                                  | 塩基配列   | 塩基配列   |
| /SQDM       | $\bigcirc$ | ×      | 一部の塩基を無視し (多少のミスマッチを許容し)、より離<br>れた (種間などの) 配列を検索するために最適化された<br>BLASTn (discontiguous megaBLAST) | 塩基配列   | 塩基配列   |
| /TSQP       | $\bigcirc$ | ×      | 塩基配列の質問式をアミノ酸配列に翻訳してこれに類似し<br>たアミノ酸配列を検索 (BLASTx)                                               | 塩基配列   | アミノ酸配列 |
| /TSQNX      | $\bigcirc$ | ×      | 塩基配列の質問式をアミノ酸配列に翻訳してこれに類似し<br>たアミノ酸配列に翻訳された塩基配列を検索 (tBLASTx)                                    | 塩基配列   | 塩基配列   |

55 © 2024 American Chemical Society. All rights reserved.

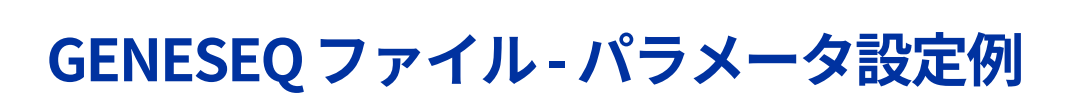

フィルタリングを行わず検索する
 => RUN BLAST GCTCCCAGAATGC/SQN -F F

「Low Complexity Filtering」のデフォルトは ON で低複雑 度領域のマスクフィルタリングが行われ、生物学的に無意味 なアライメントは取り除かれる設定になっている 特許性調査の場合はチェックをはずした方がよい

- 核酸検索のデフォルトでは相補鎖も含めて検索される
  - 完全・部分配列検索と同様に相補鎖を含めるかどうかをパラメータにより変更できる
  - 例:フィルタリングを行わず、入力したコードの鎖のみ検索する (相補鎖を含まない)
     => RUN BLAST GCTCCCAGAATGC/SQN -F F -S SIN
- 回答上限の変更
  - 例:フィルタリングを行わず、回答上限を10万件に変更して検索する
     => RUN BLAST L1/SQN -F F -MAXSEQ 100000
- \* パラメータの詳細については、=> HELP OPTIONS 参照

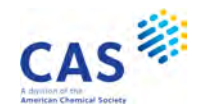

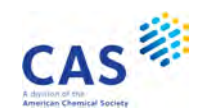

### 検索例 – GENESEQ BLAST

がん抑制遺伝子 p53 に類似する核酸を GENESEQ ファイルの BLAST 検索で調査する

#### [事前準備]

- 長い配列質問式の場合はテキストファイル (.txt) を作成する

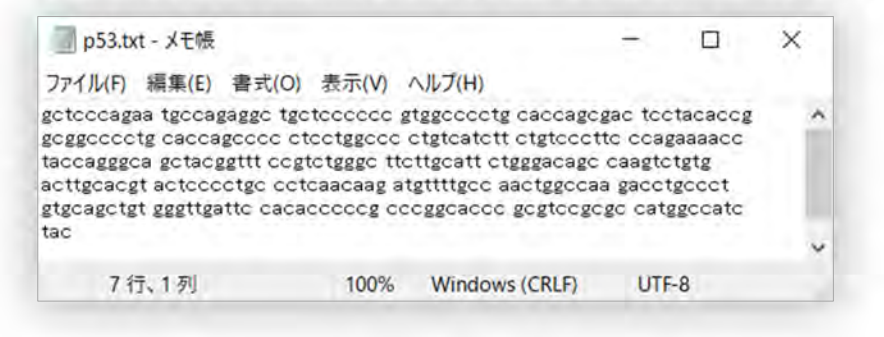

アップロードを使用した => RUN BLAST コード/SQN の検索の上限は 30,000 コード。詳細は => HELP QLIMITS 参照

57 © 2024 American Chemical Society. All rights reserved.

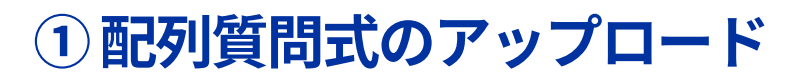

=> FILE GENESEQ

← GENESEQ ファイルに入る

1) 画面右上の My Files のプルダウンメニューから Structures を選択する (あるいは画面左の 🔘 アイコンをクリック)

2) Import Biosequence をクリックし,事前に作成した配列質問式のテキストファイルを呼び出して,OK をクリックする。

| CHO                                               |                         |      | My Files             | 4                       |
|---------------------------------------------------|-------------------------|------|----------------------|-------------------------|
| <ul> <li>• ========</li> </ul>                    |                         |      |                      |                         |
| Structures (275)                                  |                         |      | Sort                 | Date Modified: Newest • |
| 5 ( ) = ( <u>•</u> )                              | Search Dires has bingue | ٩    | 🛱 Import Biosequence | Trimport Structure      |
| 列質問式がインポートされ                                      | れたら Upload をクリッ         | クする。 |                      |                         |
|                                                   |                         |      |                      |                         |
| AS STNext                                         |                         |      | My Files             | <b>A</b>                |
| AS STNext<br>Resum to Sersion                     |                         | _    | My Files             | <b>A</b>                |
| AS STNext<br>Resum to Sension<br>Structures (276) |                         |      | My Files             | A                       |
| AS Structures (276)                               | Search Files by Name    | ٩    | My Files<br>Sort: 0  | Mute Modified: Newest + |

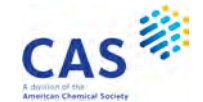

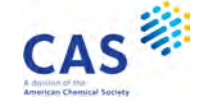

### ②ホモロジー検索の実行

| => <u>RUN BLAST L1/SQN -F F</u> ← フィルタを外して BLAST ホモロジー検索を実行する                                                                                                    |                                              |
|----------------------------------------------------------------------------------------------------|----------------------------------------------|
| Algorithm: BLAST - BLASTN. Version: 2.12.0+<br>The BLAST software is used herein with permission of the<br>Center for Biotechnology Information (NCBT) of the Nation<br>Medicine (NLM). See also: Zheng Zhang, Scott Schwartz, L<br>and Webb Miller (2000), "A greedy algorithm for aligning<br>sequences", J Comput Biol 2000; 7(1-2):203-14.<br>Database: GENESEQ<br>Posted Date: Mar 2, 2022 06:00 AM CET<br>Number of Hits to DB: 3430<br>Expectation Value: 10.0<br>Number of Sequences: 40160811<br>Length of query: 303<br>Length of database: 22574594370<br>Search space: 6840102094110<br>Effective search space: 5834704045646<br>Lambda: 0.625<br>Kappa: 0.41<br>Entropy: 0.78 | 味なアラインメント<br>)を取り除くことが<br>合は N で、アミノ酸        |
| Highest possible score value: 547.7<br>Best answer score value: 547.7 ← 最も類似度が高い回答のスコア値<br>3430 ANSWERS FOUND BELOW EXPECTATION VALUE OF: 10.0<br>GENESED                                                                                                    |                                              |
| 59 © 2024 American Chemical Society. All rights reserved.                                                                                                    | CAS Anterior de la Anterior Comiter Industri |

### ②ホモロジー検索の実行

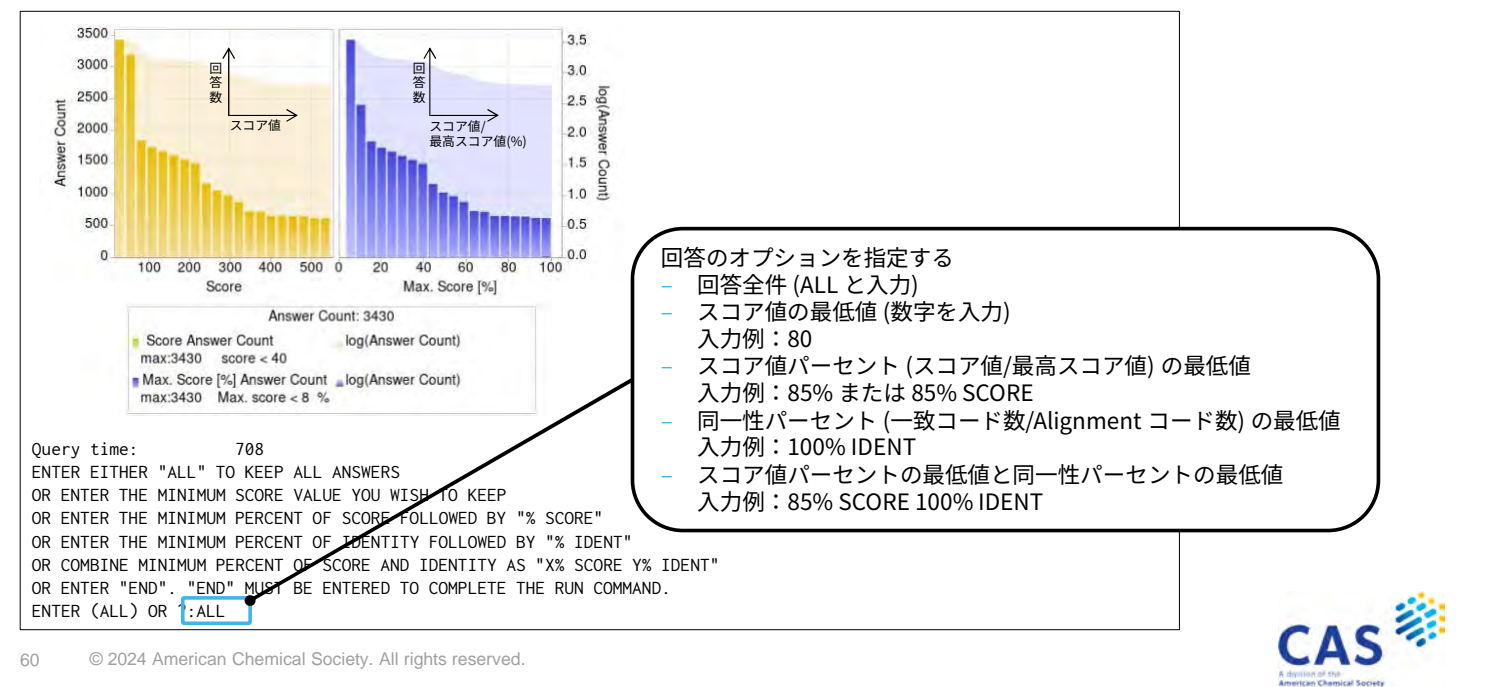

# ②ホモロジー検索の実行

| L2 RUN STATEMENT CREATED<br>L2 3430 GCTCCCAGAATGCCAGAGGCTGCTCCCCCGTGGCCCCTGCACCAGCGAC<br>TCCTACAGCGCGCGGCCCCTGCACCAGCCCCCTGCGCCCTGCACCATCTT<br>CTGTCCCTTCCCAGAAAACCTACCAGGCCAGGCTACCGGTTCCGTCTGGGC<br>TTCTTGCATTCTGGGACAGCCAAGTCTGTGCACTGCACGTACTCCCGCGC<br>CCTCAACAAGATGTTTTGCCAACTGGCCAAGACCTGCCCTGTGCAGCTGT<br>GGGTTGATTCCACACCCCCGCCCGGCACCCGCGCCCGGCCCATGGCCATC<br>TAC(SON -E E                                             | 回答はレコード番号の新しい順に並んでいる                      |     |
|----------------------------------------------------------------------------------------------------|-------------------------------------------|-----|
| ENCLOSER TT<br>ENCLOSER TT<br>ENTER EITHER "ALL" TO KEEP ALL ANSWERS<br>OR ENTER THE MINIMUM SCORE VALUE YOU WISH TO KEEP<br>OR ENTER THE MINIMUM PERCENT OF SCORE FOLLOWED BY "% SCORE"<br>OR ENTER THE MINIMUM PERCENT OF IDENTITY FOLLOWED BY "% IDENT"<br>OR COMBINE MINIMUM PERCENT OF SCORE AND IDENTITY AS "X% SCORE Y% IDEN<br>OR ENTER "END". "END" MUST BE ENTERED TO COMPLETE THE RUN COMMAND.<br>ENTER (ALL) OR TEND | 回答集合のオプションは複数回指定できる。<br>終了する場合は FND を入力する | )   |
| => SAVE L2 P53GENESEQ/A ←結果を保存する場合は回答を<br> ANSWER SET L2 HAS BEEN SAVED AS 'P53GENESEQ/A'                                                                                                    | 並べ替える前のL番号を指定する (任意)                      | J   |
| => SORT L2 1- SCORE D IDENT D ←スコア値(SCORE)の降順(D)<br>PROCESSING COMPLETED FOR L2<br>L3 3430 SORT L2 1- SCORE D IDENT D<br>61 © 2024 American Chemical Society. All rights reserved.                                                                                                    | かつ同一性 (IDENT) の降順 (D) で回答を並べ替える           | CAS |

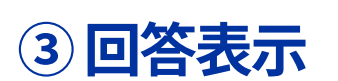

| => D L3 1 3000 TRIAL ALIGN ←1番目と 3000番目の回答を TRIAL ALIGN 表示形式で表示する                                                                                                    |                                               |
|----------------------------------------------------------------------------------------------------|-----------------------------------------------|
| L3 ANSWER 1 OF 3430 GENESEQ COPYRIGHT 2022 CLARIVATE on STN.<br>AN AYM36275 GENESEQ<br>TI Evaluating a patient with acute lymphoblastic leukemia (ALL)<br>characterized by the presence of Philadelphia chromosome comprises<br>generating an expression profile of ALL biomarkers from a test biological sample |                                               |
| ITA                                                                                                    | L                                             |
| DESC Acute lymphoblastic leukemia prognosis determining DNA marker, SEQ 101.                                                                                                    |                                               |
| KW TP53 coding sequence; acute lymphoblastic leukemia; biomarker; coding                                                                                                    |                                               |
|                                                                                                    |                                               |
| SQL 1303                                                                                                    |                                               |
|                                                                                                    |                                               |
| Query Length: 303; Sequence Length: 1303; ← 配列負向式の長さ;回合配列の配列長                                                                                                    |                                               |
| Score: S41./ Dits (000), 100.0% Of nignest possible score S41./; 「スコア世                                                                                                    |                                               |
| Expect value. 7.759-755, * 初時間<br>Identifies: 33 / 33 / 33 / 30 (100 0%)・ ← 同一性パーセント                                                                                                    |                                               |
| Strand: Plus / Plus: Alignment Length: 303:                                                                                                    |                                               |
|                                                                                                    |                                               |
| `                                                                                                    | N                                             |
| S: 308_GCTCCCCCCCCCCCCCCCCGTGGCCCCCTGCACCAGCGACTCCTACACCG 367 _ O(配列質問式·Ouerv)                                                                                                    |                                               |
| ← 全配列中の位置 S(回答の配列: Subject)                                                                                                    |                                               |
|                                                                                                    |                                               |
|                                                                                                    |                                               |
|                                                                                                    |                                               |
| · · .                                                                                                    | CAC                                           |
| 62 © 2024 American Chemical Society. All rights reserved                                                                                                    | CAS *                                         |
|                                                                                                    | A dominan of the<br>American Chemical Society |

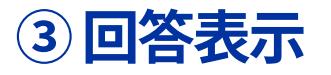

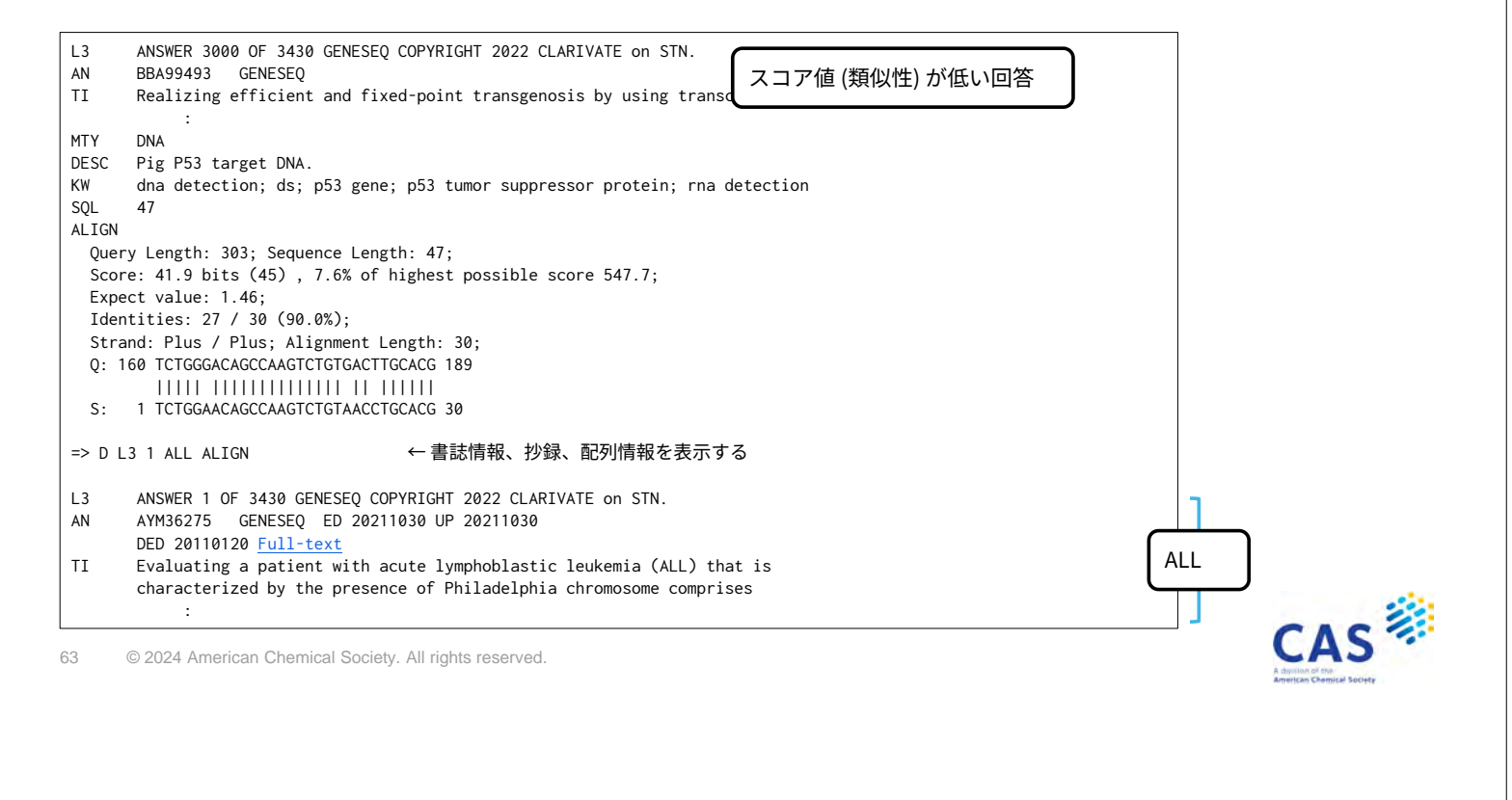

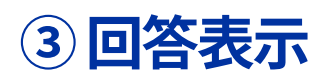

| PI   | WO 2010138843 <u>42</u> 2010120 ベーシック特               | 許の特許番号のみ収録されている                                                          |
|------|------------------------------------------------------|--------------------------------------------------------------------------|
| OS   | 2010-P75161 [82]                                     |                                                                          |
| MIY  | cDNA WPIファイル                                         | のレコード番号 (AN)                                                             |
| PCI  | Disclosure: SEO ID NO 101: 43pp                      |                                                                          |
| 'SL  | · • •                                                | ALL                                                                      |
| AB   | The present 特許中の配列の記載位置 markers                      | and a method for                                                         |
|      | evaluating t                                         | Lymphoblastic leukemia                                                   |
|      | (ALL) that is characterized by the presence of Ph    | ladelphia chromosome                                                     |
|      | (Ph+). The method involves generating an expression  | on profile from a                                                        |
|      | biological sample obtained from a ALL diagnosed pa   | atient, where the                                                        |
|      | :                                                    |                                                                          |
| SEQN | 101                                                  | ALIGN                                                                    |
| SQL  | 1303                                                 | Query Length: 303; Sequence Length: 1303;                                |
| SEQK | 9102e84c616917d71fd3efb3093278c9ff90b18976b8511d4    | Score: 547.7 bits (606) , 100.0% of highest possible score 547.7;        |
| SEQ  |                                                      | Expect value: 7.759e-153;                                                |
|      | I gtccaggagc aggtagctgc tgggctccgg ggacac            | Identities: 303 / 303 (100.0%);                                          |
|      | :<br>1951 estasses tessessts stattesses estat        | Strand: Plus / Plus; Alignment Length: 303;                              |
|      | 1201 tap                                             |                                                                          |
| NA   | - Ison iga<br>← 核酸の種類                                | 5. 209 COTOCOLOMOTOCOLOCOLOCOLOCOLOCOLOCOLOCOLOCOLOCOLOC                 |
|      | Code Count Percent                                   | 5. 500 ULICLADAATUCLADAUULTULTULUUTUULUTUULUTUULUUAULAUUDALTULTALAUU 507 |
|      | A 292 22.4                                           |                                                                          |
|      | C 403 30.9                                           |                                                                          |
|      | :                                                    |                                                                          |
| L    |                                                      | CAS                                                                      |
| 64   | © 2024 American Chemical Society All rights reserved | LAS                                                                      |

# 参考:WPIファイルにクロスオーバー

| => D HIS                                                                                             | ← 検索履歴を表示する                                                                                                    |                                                                                                    |   |
|----------------------------------------------------------------------------------------------------|----------------------------------------------------------------------------------------------------|----------------------------------------------------------------------------------------------------|---|
| :<br>L3 3430 SORT L2 1-                                                                              | SCORE D IDENT D                                                                                                    |                                                                                                    |   |
| => FILE WPINDEX                                                                                      | ← WPI ファイルに入る                                                                                                    | TRA L# OS /AN<br>GENESEQ ファイルの OS フィールドを抽出して                                                       |   |
| => TRA L3 OS /AN •<br>L4 TRANSFER L3 1-                                                              | OS : 866 TERMS                                                                                                    | ー WPI ファイルの AN (レコード番号) フィールドで検索する                                                                 |   |
| ALL TERMS IN L4/AN RETRIEV                                                                           | ED.                                                                                                    | TRA L# PN を利用しない理由                                                                                 |   |
| => D L5 10<br>L5 ANSWER 10 OF 866 WPI<br>AN <b>2021-B5534W</b> [2021087]<br>TI New recombinant Newca | ← 書誌情報を表示する<br>NDEX COPYRIGHT 2022 CLARIVATE ANALYT<br>WPINDEX <u>Full-text</u><br>stle disease virus obtained by replacing | WPI ファイルヘクロスオーバする際に、特許番号 (PN)を<br>IC 用いると GENESEQ ファイルでヒットした配列情報を含む<br>特許に加え、関連レコード (分割出願,継続出願など)が |   |
| newcastle disease vir<br>Newcastle disease vir                                                       | us losata with the F protein of virule<br>us useful for preparing medicine for t                                            | reating cumor e.g. liver cancer                                                                    |   |
| IN JIANG S; LI D; LIU T;                                                                             | LIU Z; WANG Z; XIAO W                                                                                                    |                                                                                                    |   |
| PA (JIAN-N) JIANGSU KANG<br>KANIONREAL BIOMEDICAL                                                    | YUAN RUIAO BIOMEDICAL<br>TECHNOLOG <u>Y COLET</u> 特許ファミリ                                                                    | ーを確認できる                                                                                            |   |
| CYC 135                                                                                              |                                                                                                    |                                                                                                    |   |
| PI WO 2021197506 A1 20                                                                               | 211007 (2021087)* ZH 27[13]<br>211001 (2021087) ZH                                                                          |                                                                                                    |   |
| ADT WO 2021197506 A1 WO 2                                                                            | 021-CN95200 20210521; CN 113462658 A CI                                                                                     | N 2020-10238162                                                                                    |   |
| 65 © 2024 American Chemi                                                                             | cal Society. All rights reserved.                                                                                           |                                                                                                    | S |

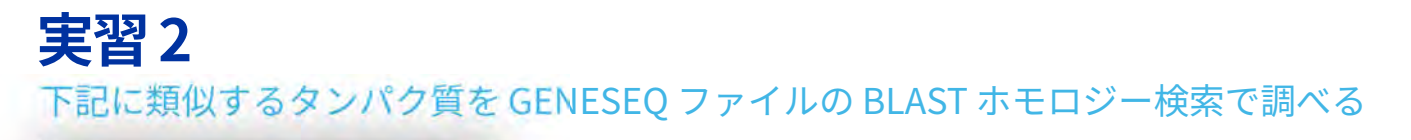

US20200190553\_sequence.txt - ... - ロ × ファイル(F) 編集(E) 書式(O) 表示(V) ヘルプ(H) mvkkqkrrki ksmswarkll iavllilgla llfnkpirnt liarnsnkyq vtkvskkqik knkeakstfd fqavepvste svlqaqmaaq qlpviggiai pelginlpif kg]gnteliy gagtmkeeqv mggennysla shhifgitgs sqmlfspler aqngmsjvlt dkekiyeyii kdvftvaper vdviddtagl kevtlvtctd ieateriivk gelkteydfd kapadvlkaf nhsynqvst

6 行、1 5 100% Windows (CRLF) UTF-8

|   | 実習の流れ                    | 参照スライド |
|---|--------------------------|--------|
| 1 | GENESEQ ファイルに入る          | 58     |
| 2 | 配列質問式のファイルをアップロードする      | 58     |
| 3 | => RUN BLAST L#/SQP –F F | 54-56  |
| 4 | 全件 (ALL) を入手する           | 60     |
| 5 | スコア値と同一性の高い順に並べ替える       | 61     |
| 6 | ALL ALIGN 表示形式で表示する      | 63     |

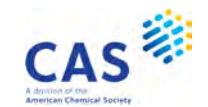

# 実習2の回答

| => FILE GENESEQ ← GENESEQ ファイルに入る<br>(配列質問式をアップロードする)<br>=>                                                                                                    | ENTER EITHER "ALL" TO KEEP ALL ANSWERS<br>OR ENTER THE MINIMUM SCORE VALUE YOU WISH TO KEEP<br>:<br>OR ENTER "END". "END" MUST BE ENTERED TO COMPLETE THE RUN COMMAND.<br>ENTER (ALL) OR ?:END ← END で終了する                                                                                                    |
|----------------------------------------------------------------------------------------------------|----------------------------------------------------------------------------------------------------|
| UPLOAD SUCCESSFULLY COMPLETED<br>L1 GENERATED                                                                                                    | :<br>=> SORT L2 1- SCORE D IDENT D ← スコア値 (SCORE)の降順 (D)<br>PROCESSING COMPLETED FOR L2 かつ同一性 (IDENT)の降順 (D)<br>L3 1415 SORT L2 1- SCORE D IDENT D で回答を並べ替える                                                                                                    |
| => RUN BLAST L1/SQP -F F ← フィルタを外して BLAST<br>ホモロジー検索を実行する                                                                                                    | => D ALL ALIGN 1                                                                                                    |
| Algorithm: BLAST - BLASTP. Version: 2.12.0+<br>:<br>ENTER EITHER "ALL" TO KEEP ALL ANSWERS<br>OR ENTER THE MINIMUM SCORE VALUE YOU WISH TO KEEP<br>:<br>OR ENTER "END". "END" MUST BE ENTERED TO COMPLETE THE RUN COMMAND.<br>ENTER (ALL) OR ?:ALL ← ALL で全件入手する<br>L2 RUN STATEMENT CREATED<br>L2 1415 MVKKQKRRKIKSMSWARKLLIAVLLILGLALLFNKPIRNTLIARNSNKYQ<br>: | <ul> <li>L3 ANSWER 1 OF 1415 GENESEQ COPYRIGHT 2024 CLARIVATE on STN.</li> <li>AN BHW56191 GENESEQ ED 20211030 UP 20211030<br/>DED 20200806 Full-text</li> <li>TI Deep eutectic solvent used to conduct transamidation<br/>reactions, i.e. sortase catalyzed reactions comprises (2-<br/>:</li> <li>IN Boenitz-Dulat M; Schatte M</li> <li>PA HOFFMANN LA ROCHE INC (HOFF)</li> <li>LA English</li> <li>DT Patent</li> <li>PI US 20200190553 A1 20200618</li> </ul> |

67 © 2024 American Chemical Society. All rights reserved.

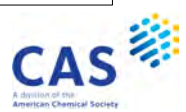

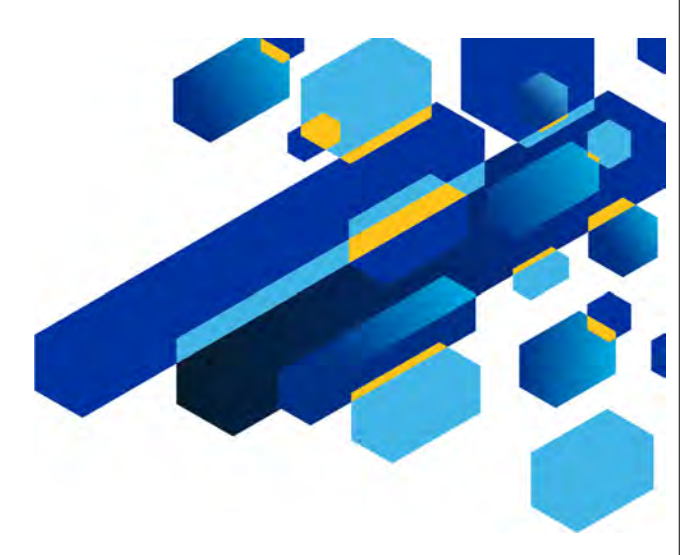

# **CAS SEQUENCES**

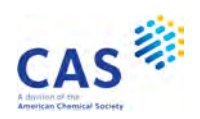

# CAS STNext に搭載されている配列検索ツール

CAS Sequences 機能で膨大な配列コンテンツを検索できる

- 収録源
  - CAS が独自のルールに従い収集した REGISTRY ファイル収録の配列
  - 73 特許発行機関の特許から抽出した配列
  - NCBI 由来の配列
- 3つの配列検索プログラム
  - BLAST ホモロジー検索
  - CDR 配列検索
  - Motif 配列検索

詳細は CAS STNext CAS Squences ガイド参照 https://www.jaici.or.jp/stn-ip-protection-suite/cas-stnext/documents/

69 © 2024 American Chemical Society. All rights reserved.

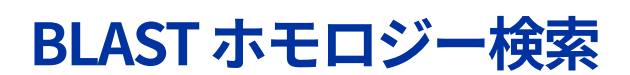

配列ホモロジー検索でよく使われている NCBI のプログラム

BLAST (Basic Local Alignment Search Tool)の名が示す通り局所的に類似した配列を検索する

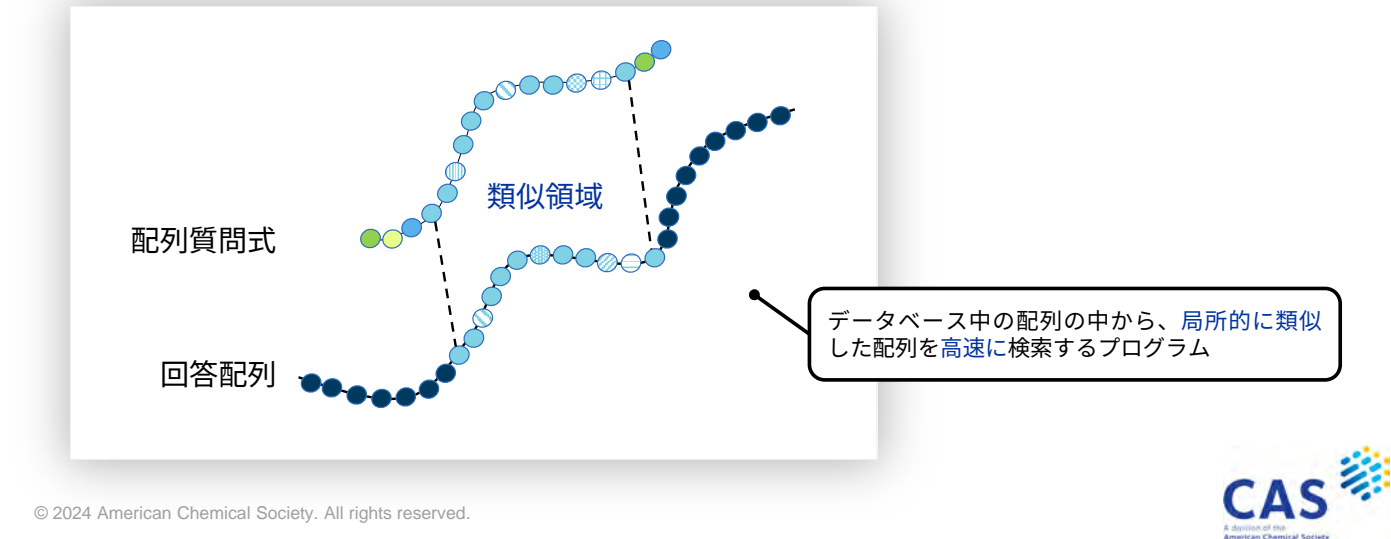

CAS

# CDR 配列検索

CDR (相補性決定領域) を指定し検索するプログラム

– BLAST をベースにしている。CDR 配列検索は,検索対象をあらかじめ抗体や T 細胞受容体といった CDR を持つ配列を対象にしている

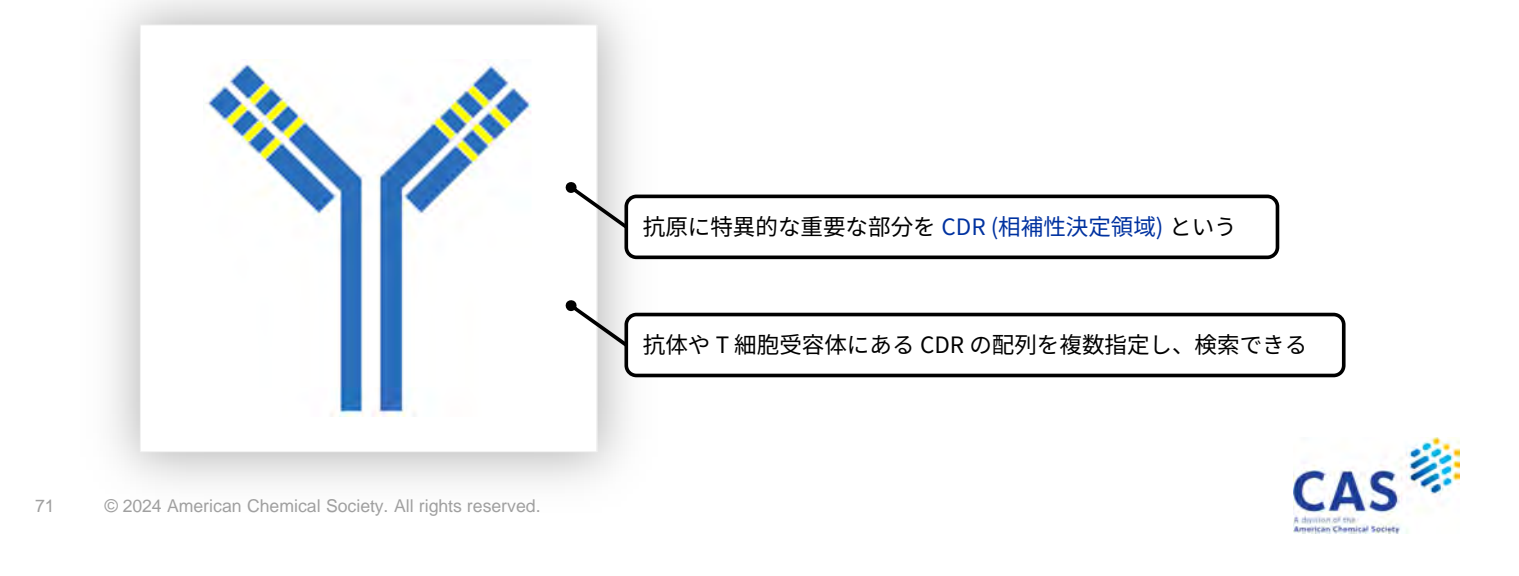

### Motif 配列検索

パターン配列を検索するプログラム

– BLAST をベースにしている。[ ] などの記号を利用した検索が可能。数パターンの配列を一度に検索で きる

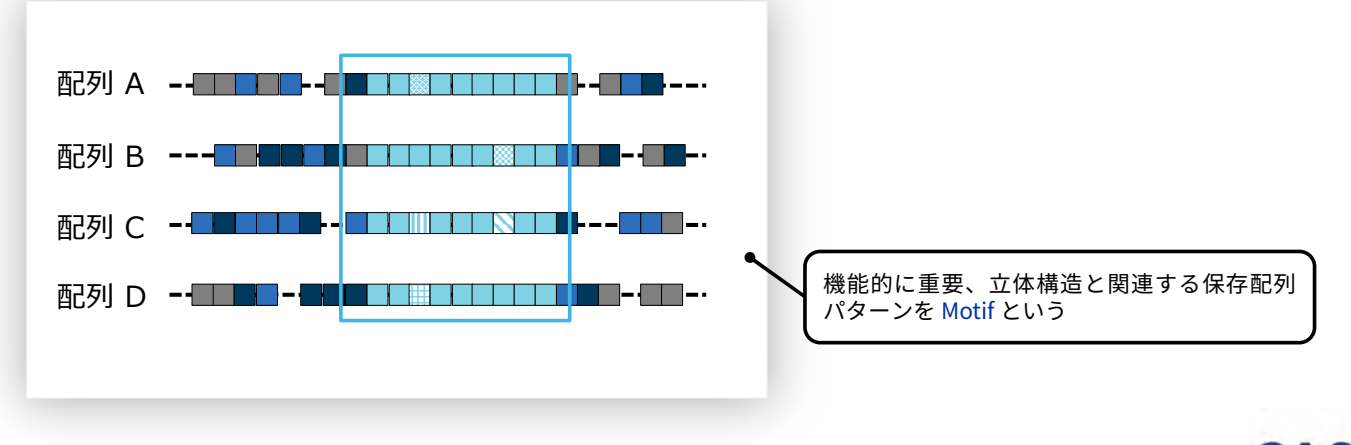

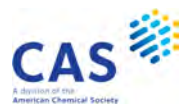

# **CAS Sequences の検索の流れ**

左側の 🔷 アイコンまたは My Files の CAS Sequences から検索をスタート

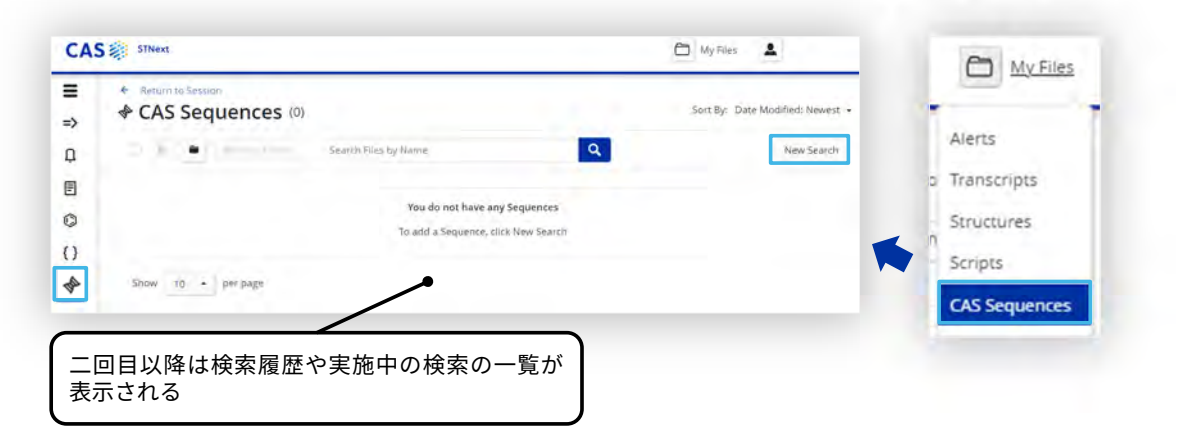

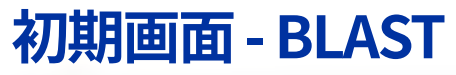

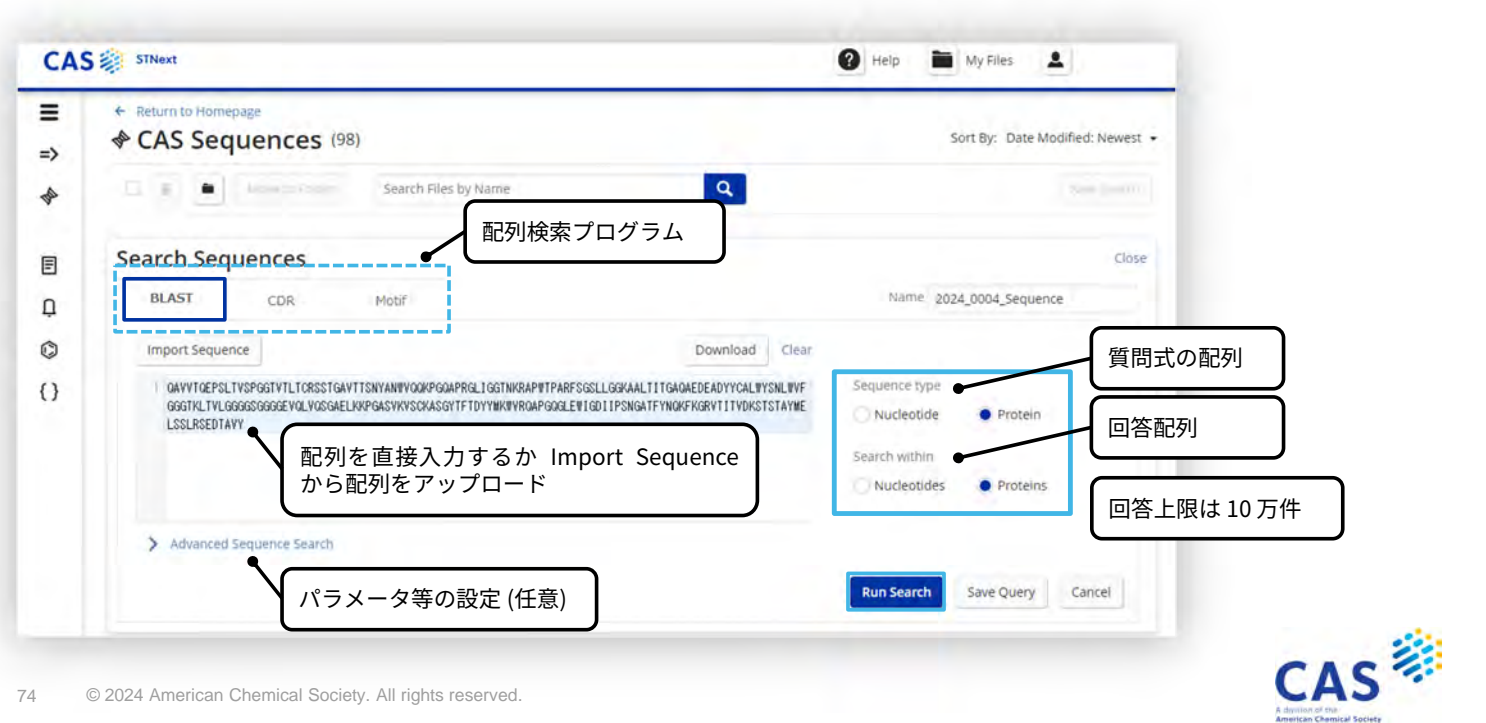

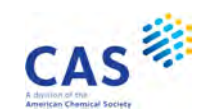

| 検索結果一 | 覧 |
|-------|---|
|-------|---|

| Sequence Length                 | Create Bioscape Analysis | Get All Pate | ent Numbers        |                         |                     |                       | Show S                 | earch Details | <br> 詳細情報を確認するには              |
|---------------------------------|--------------------------|--------------|--------------------|-------------------------|---------------------|-----------------------|------------------------|---------------|-------------------------------|
| 237 to 1225<br>Query Identity % | Sequence<br>Alignment    |              | Sequence<br>Length | Alignment<br>Identity % | Query<br>Identity % | Subject<br>Identity % | Number of<br>Documents |               | View More をクリック               |
| No Min to No Max                | -                        | -            | 292                | 100.00                  | 100.00              | 72.60                 | 12                     | View More ~   |                               |
| Query Coverage                  | -                        | -            | 272                | 100.00                  | 100.00              | 77.94                 | 130                    | View More ~   | Alignment Identity%<br>による色分け |
| No Min to No Max                |                          | -            | 272                | 100.00                  | 100.00              | 77.94                 | 61                     | View More ~   | 99-100 高                      |
| No Min to No Max                |                          | _            | 322                | 100.00                  | 100,00              | 65.84                 | 24                     | View More ~   | 97-98.99                      |
| Subject Identity %              | -                        | • •          | 272                | 100.00                  | 99.53               | 77.57                 | 46                     | View More ~   | 95-96.99                      |
| No Min to No Max                | -                        | E w h        | 1 +- 而习            | に対する                    | 、而已石川               | 76.84                 | 16                     | View More ~   | 90-94.99                      |
| Organism                        | -                        | 質問式          | のアライ               | メントの                    |                     | 72.79                 | 90                     | View More ~   | 80-89.99                      |
| unidentified (65)               | 3                        |              | 271                | 93.27                   | 91.51               | 71.59                 | 1                      | View More ~   | 60-79.99                      |
| Apply Reset                     |                          | -            | 271                | 92.92                   | 92.92               | 72.69                 | 11                     | View More ~   | 0-59.99 低                     |
|                                 | J                        | -            | 272                | 92.92                   | 92.92               | 72.43                 | 11                     | View More ~   |                               |

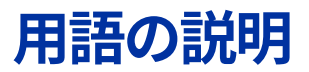

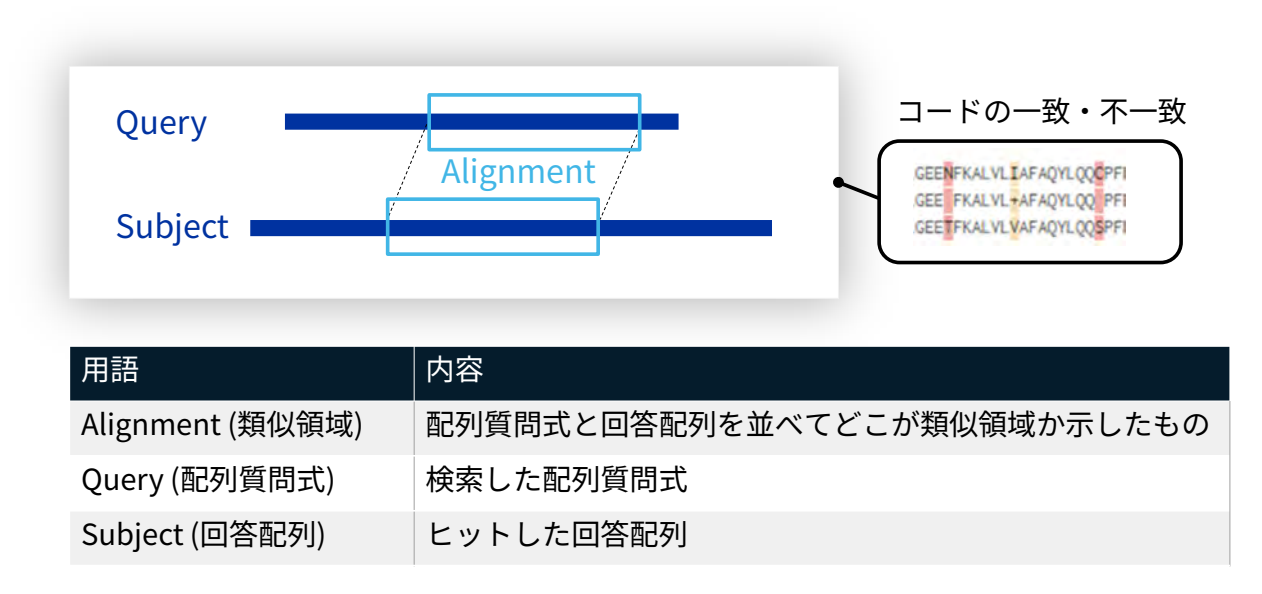

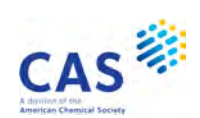

# 参考:各項目の計算値

#### - 計算方法

| 項目                   | 内容                | Filter By | Sort By          |
|----------------------|-------------------|-----------|------------------|
| Alignment Identity % | 一致したコード÷類似領域×100  | -         | 〇<br>(降順が デフォルト) |
| Query Identity %     | 一致したコード÷配列質問式×100 | 0         | 0                |
| Query Coverage       | 類似領域÷配列質問式×100    | 0         | 0                |
| Subject Identity %   | 一致したコード÷回答配列×100  | 0         | 0                |
| Subject Coverage     | 類似領域÷回答配列×100     | 0         | 0                |

77 © 2024 American Chemical Society. All rights reserved.

# 検索結果詳細 – Alignment タブ

Alignment% の高い回答 (100%)

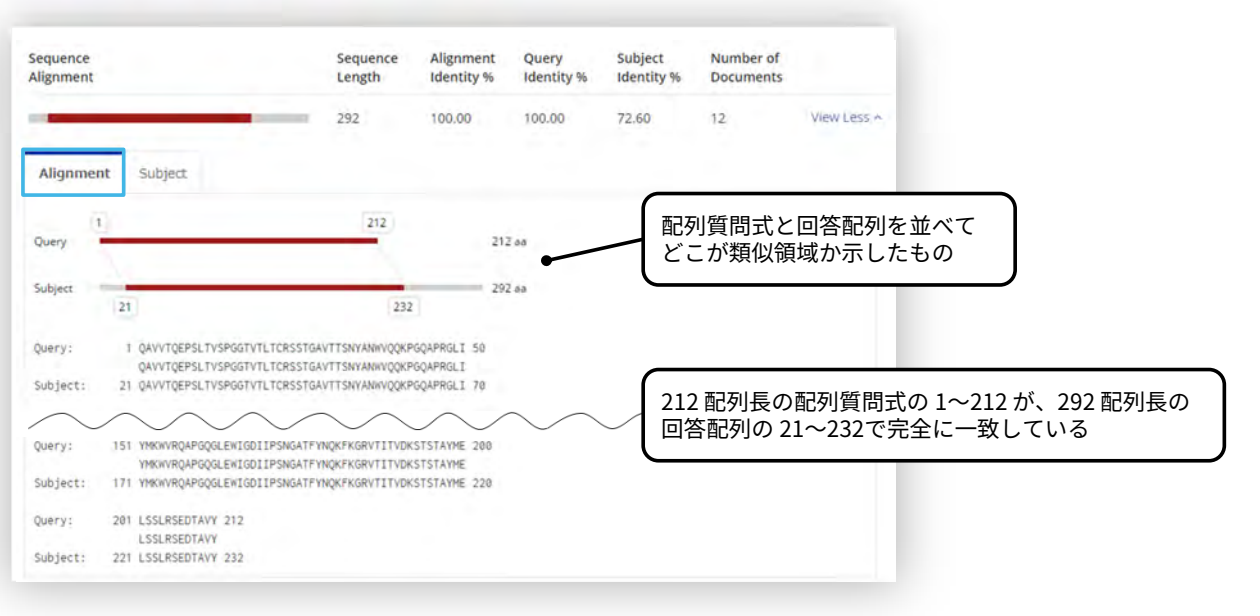

78 © 2024 American Chemical Society. All rights reserved.

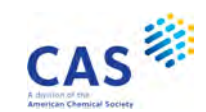

CAS 👘

# 検索結果詳細 – Alignment タブ

Alignment% の低い回答 (92.79%)

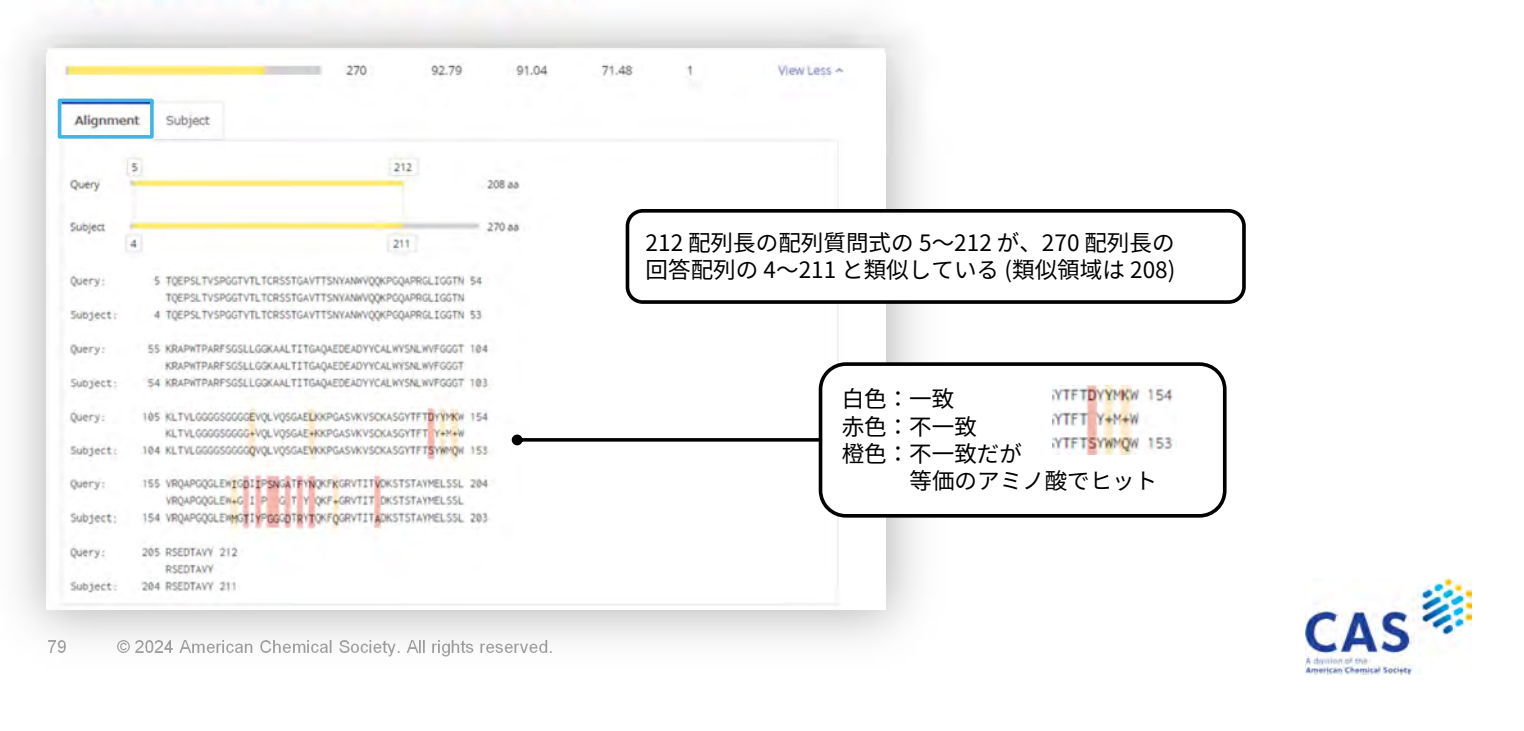

### 参考: 核酸の Alignment 例

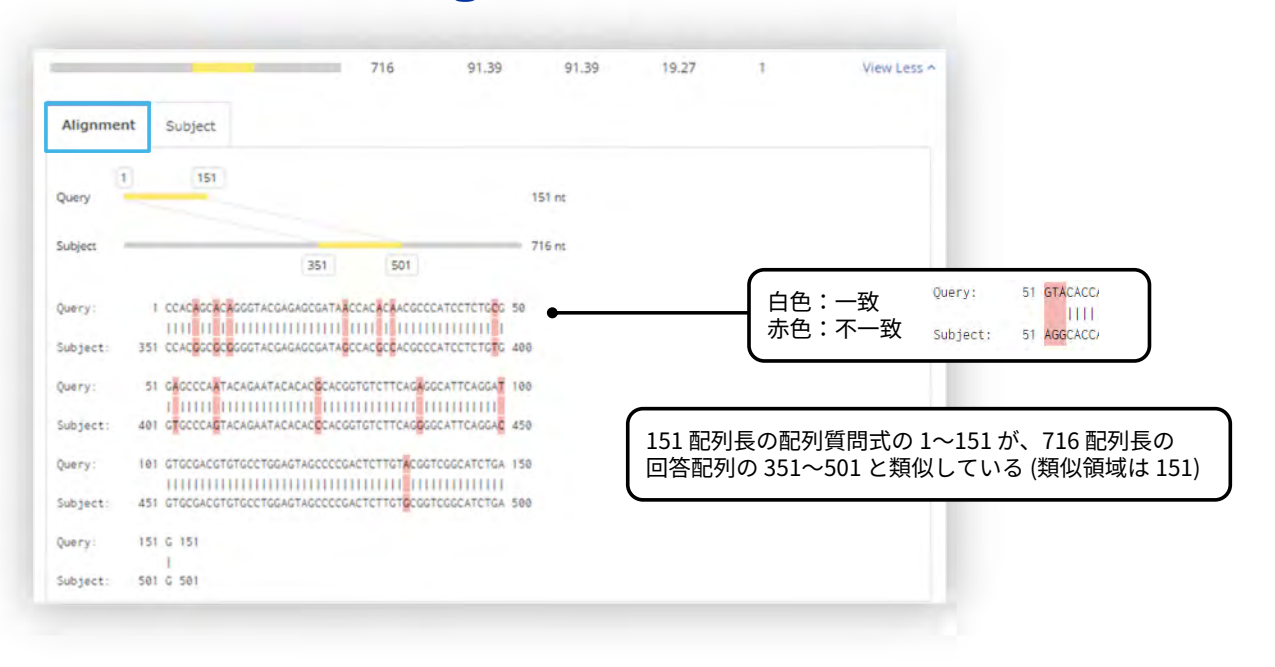

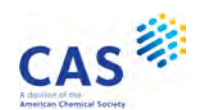

# 検索結果詳細 – Subject タブ

| 回答例 1 272 100.00 100.00 77.94                                                                                                    | 回答例 3 279 87.26                                                                                                    |
|----------------------------------------------------------------------------------------------------|----------------------------------------------------------------------------------------------------|
| Alignment Subject 回答配列に関連する CAS RN®                                                                                                    | Alignment Subject CAS RN® の収録がない<br>場合がある                                                                                                    |
| Sequence Length:         272 aa           CAS Registry Number*:         1657047-72-7, 2567854-70-8, 2756067-05-5, 1658508-68-9, 2417690-01-6, 25043<br>07-1           ①         Get All CAS Registry Numbers           Organism:         synthetic construct, unidentified | Sequence Length: 279 aa<br>Organism: unidentified, synthetic construct<br>Sequence: Download Sequence •<br>I QAVVTQEPSL TVSPGGTVTL TCRSSTGAVT TSNVANWVQQ KPQQAPRGLI<br>51 GGTNKRAPWT PARFSGSLLG GKAALTITGA QAEDEADYYC ALWYSNLWYF |
| 回答例 2 247 90.57 90.57 77.73<br>Alignment Subject 回答配列に関連する<br>GenBank Accession 私o: 5FC5_H                                                                                                    | 表示している配列に関する CAS RN® や<br>GenBank Accession 番号を検索する<br>(上限 5,000)<br>① CAS RN®を検索<br>② GenBank Accession 番号を検索                                                                                                    |
| Get Genbank Accession No.  Sequence: Download Sequence -  L OLIVITORESI TYPEOCIVITY TERSTRAYT TERVANION RECORDED T                                                                                                    |                                                                                                    |
| 81 © 2024 American Chemical Society. All rights reserved.                                                                                                    | CAS<br>Adjustor of mar-<br>American Chemical Society                                                                                                    |

### 検索結果のダウンロード

| ate Bioscape Analysis | Get All Patent Numbers |                                                                                                    | Show Search Details                                       | (上限 1,000 件)                                                                                                    | J           |
|-----------------------|------------------------|----------------------------------------------------------------------------------------------------|-----------------------------------------------------------|----------------------------------------------------------------------------------------------------|-------------|
| Alignment Image       | *                      | Aligument Text                                                                                                    | G 5 Begiatry Number# Number of Genderics Ko               | P 6 H 1<br>Internation Organism Rubber of Jatent Ro. Sequence<br>Rubbers                                                                                                    | 10 (Patenti |
| Dutry 1               | 202                    | онтр. 1 допутивлятичитизанных типоникуродных 3<br>допутивлятичи траняни траняни типоникуродных 3<br>Задана<br>учартного составляти правили типоникуродных 3<br>учартного составляти правили типоникуродных 3<br>учартного составляти правили правили составляти составляти за<br>учартного составляти за составляти за                                                                                                    | 392 8                                                     | ayubhtig construct,<br>U2/B2000202040008, 339<br>U2000715134<br>37207812448, 375<br>802102031448, 375<br>80210203141<br>0021041248, 375<br>002144448, 375<br>00214444585, 376                                                                                                    |             |
|                       |                        | Design - U.S. Beneric Consensus of the processing of the processing of the proces    | 272 1457047-72-7, 2547954- 8<br>70-5, 2745047-56-5,       | ILI-MetAA 395<br>DEGUIDING AND 315<br>MEDICINAL 315<br>MEDICINAL 31 |             |
| Durry<br>Subject      | 212                    | 112 ва Марки, 1 селиранствиентораннытителистроиннытели      марки, 1 селиранствиенторанителистителистроиннытелистроиннытелис<br>Сили технологии технологии технологии технологии технологии технологии технологии технологии технологии технологии технологии технологии технологии технологии технологии технологии технологии технологии технологии технологии технологи     | 143840-47-9<br>341765-41-4, 2804385-<br>38-0, 200438-97-1 | 1872-07584.<br>TL201004.<br>CAL1071084.<br>US120001119184.<br>JP403409192<br>US12020013794.                                                                                                    |             |
| 1.<br>Query 1.        | . 212                  | Pargr 81, IMPEQAULENCETORIETRUMPERTURINETTICENTERS 20     Pargr 20, IMPEQAULENCETORIETRUMPERTURINETTICENTERS 20     Parge 20, August 20     Parge 20, August 20     Parge 20     Parge      | 272 3173489-48-1<br>Excel フ                               | した配列の由来である特許や雑<br>ファイルで出力すると確認でき                                                                                                    | ŧ誌の詳細は<br>る |
| 1                     | 312                    | Server 111 Sector Processory Constraints Statement of the Sector Statement of the Sector Statement of  |                                                           | 27424464383<br>22542740484<br>8312100001244983<br>2274047463<br>27700234312018                                                                                                    |             |
| Duery 1               | 212                    | оказание на обращение противодствителисти на обращение противодствители и противодствители и противодстви и противодствители и противодстви и противодствители и про  | 52 é                                                      | products consecut, 2 CANONIAL CANONIAL     unidentified     USIONTAL CANONIAL     USIONTAL     USIONTAL                                                                                                    |             |
| <i>i</i> .            |                        | Talgarda et antisti sonoren da substitutionen da substitutionen et al substitutionen et al su |                                                           | #23.002/0753281 9<br>CR23047734073A 5<br>J200175046773A 5<br>N800147531487 4                                                                                                    |             |

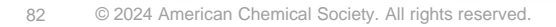

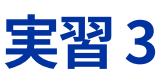

#### 下記の配列と類似した核酸を CAS Sequences で調査する

ccacagcaca gggtacgaga gcgataacca cacaacgccc atcctctgcg gagcccaata cagaatacac acgcacggtg tcttcagagg cattcaggat gtgcgacgtg tgcctggagt agccccgact cttgtacggt cggcatctgag

|   | 実習の流れ                                           | 参照スライド |
|---|-------------------------------------------------|--------|
| 1 | CAS Sequenses にアクセスする                           | 73     |
| 2 | BLAST タブを開き、配列質問式を入力する                          | 74     |
| 3 | Sequence Type、Search within で Nucleotides を選択する | 14     |
| 4 | 回答の View More をクリックして回答の詳細情報を確認する               | 75     |
| 5 | 500 以下の配列長で限定する                                 | 15     |

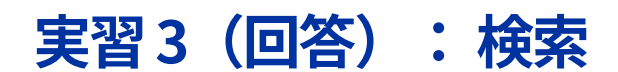

| 1.000                       | CDR                | Motif                                                     |                    | Name 2024_0006_Sequ   | lence  |
|-----------------------------|--------------------|-----------------------------------------------------------|--------------------|-----------------------|--------|
| mport Seque                 | nce                |                                                           | Download Clear     |                       |        |
| 1 ccacagcaca                | gggtacgaga gcgataa | acca cacaacgccc atcctctgcg                                |                    | Sequence type         | 質問式の配列 |
| 2 gagcccaata<br>3 gtgcgacgt | tgcctggagt agccccs | ggtg tetteagagg catteaggat<br>gaet ettgtaeggt eggeatetgag |                    | Nucleotide     Prote  | in     |
|                             |                    |                                                           |                    | Search within         | 回答配列   |
|                             |                    | 配列を直接入力する                                                 | るか Import Sequence | Nucleotides     Prote | ins    |
|                             |                    | から配列をアップロ                                                 | - F                |                       | ×      |
|                             |                    |                                                           |                    |                       |        |
|                             |                    | <u> </u>                                                  |                    |                       |        |
|                             |                    |                                                           |                    |                       |        |
|                             |                    |                                                           | )                  |                       |        |
|                             |                    |                                                           |                    |                       | _      |
| Advanced                    | Sequence Search    |                                                           |                    | 検索の                   | 実行     |
| Advanced                    | Sequence Search    |                                                           |                    | 検索の                   | 実行     |

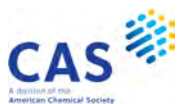

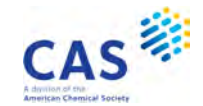

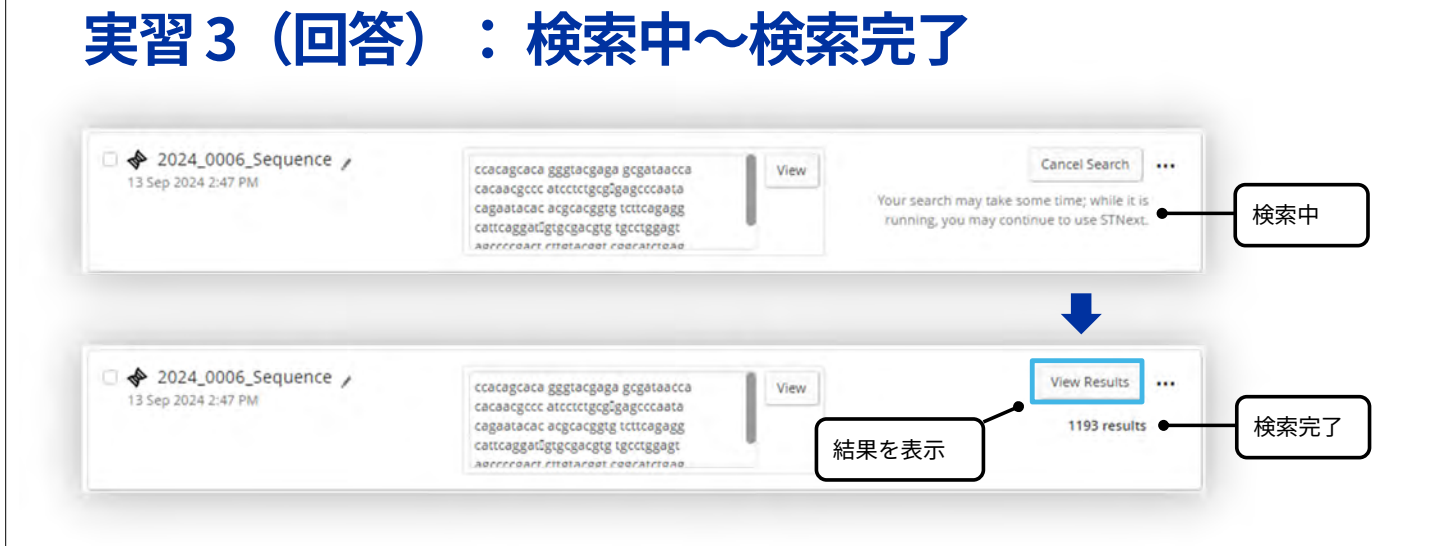

85 © 2024 American Chemical Society. All rights reserved.

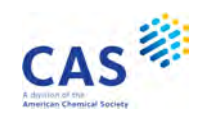

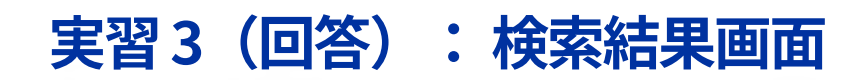

| iter By                                                           | CAS Sequences (8)                  |               |            |            | Sort By: Alig | gnment Ident | ity %: Descending + |           |     |
|-------------------------------------------------------------------|------------------------------------|---------------|------------|------------|---------------|--------------|---------------------|-----------|-----|
| quence Length                                                     | Create Bioscane Analysis Get All P | atent Numbers |            |            |               | Sho          | w Search Details    |           |     |
| 51 to 486                                                         | 🖌 500 を入力し Apply を                 | Sequence      | Alignment  | Query      | Subject       | Number o     | ŧ                   |           |     |
| ery Identity %                                                    | クリックし限定する                          | Length        | Identity % | Identity % | Identity %    | Documen      | ts                  |           |     |
| Min to No Max                                                     |                                    | 151           | 100.00     | 100.00     | 100.00        | 100          | View More ~         |           |     |
| y Coverage                                                        |                                    | 405           | 100.00     | 100.00     | 37.28         | 40           | View More ~         |           |     |
| Min to No Max                                                     | -                                  | 386           | 92.05      | 92.05      | 36.01         | ó            | View More ~         | ━ 詳細を確認する | 5   |
| ect Coverage                                                      |                                    |               |            |            |               |              |                     |           |     |
| Min to No Max                                                     |                                    | 335           | 92,05      | 92.05      | 41.49         | 0            | View More ~         |           |     |
| ject Identity %                                                   |                                    | 486           | 91.39      | 91.39      | 28.40         | 0            | View More ~         |           |     |
| Min to No Max                                                     |                                    | 408           | 89.04      | 86.09      | 31.86         | 0            | View More ~         |           |     |
| nism                                                              | -                                  | 364           | 89.04      | 86.09      | 35.71         | 0            | View More ~         |           |     |
| iomo sapiens (109)<br>nidentified (61)<br>ynthetic construct (51) |                                    | 430           | 88.36      | 85,43      | 30.00         | 1            | View More ~         |           |     |
| anis lupus familiaris (17)<br>/iew All                            | Show 25 • per page                 |               |            |            |               |              |                     |           |     |
| Apply Reset                                                       |                                    |               |            |            |               |              |                     |           |     |
|                                                                   |                                    |               |            |            |               |              |                     |           | CAS |

# JAICI ヘルプデスク

Tel:0120-003-462 (平日 9:00-17:00)

Mail:support@jaici.or.jp

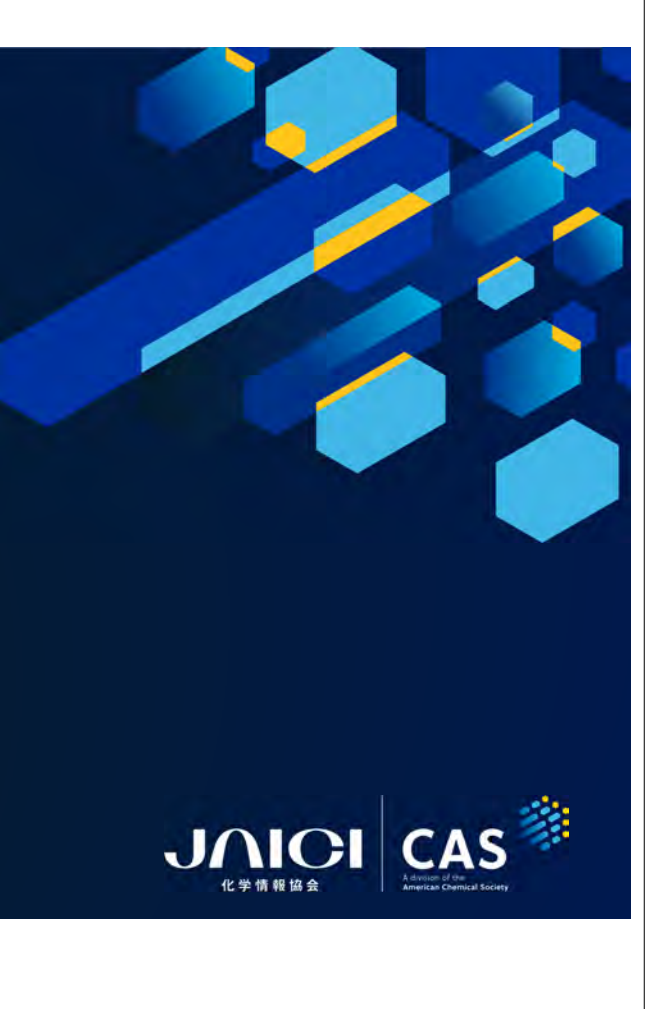